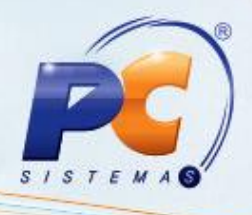

#### Apresentação

O processo de venda assistida na rotina **4116 – Venda** facilita o atendimento e o relacionamento com cliente por meio de uma interface de fácil utilização. Permite que seja efetuado atendimento personalizado, com base em negociação e com reservas de produtos em qualquer loja da rede. Disponibiliza o recurso de venda em duas etapas: orçamento e recebimento, para que seja utilizada também em um pré atendimendo, antes do cliente se dirigir ao caixa.

A operação de venda assistida consiste em:

- Definir um orçamento/venda relacionando os produtos a serem vendidos, quantidades e valores;
- Definir a forma de pagamento da venda ( dinheiro, cheque, cartão de crédito, cartão de débito, financiamento, etc.), utilizando as regras definidas no cadastro de Condição de Pagamento ou de acordo com a condição negociada no ato.

Abaixo, descrição da criação e das últimas alterações efetuadas no documento especificando, a data, a versão e o comentário da alteração realizada.

| Data       | Versão | Comentário           |  |
|------------|--------|----------------------|--|
| 05/01/2015 | v.1.0  | Criação do documento |  |

© Todos os direitos reservados. - PC Sistemas - v. 1.0 - Data: 05/01/2015 Página 1 de 39

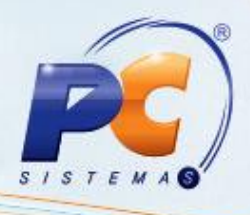

## 1. Parametrização

1.1) Acesse a rotina 4101 - Atualizar procedure da venda assistida;

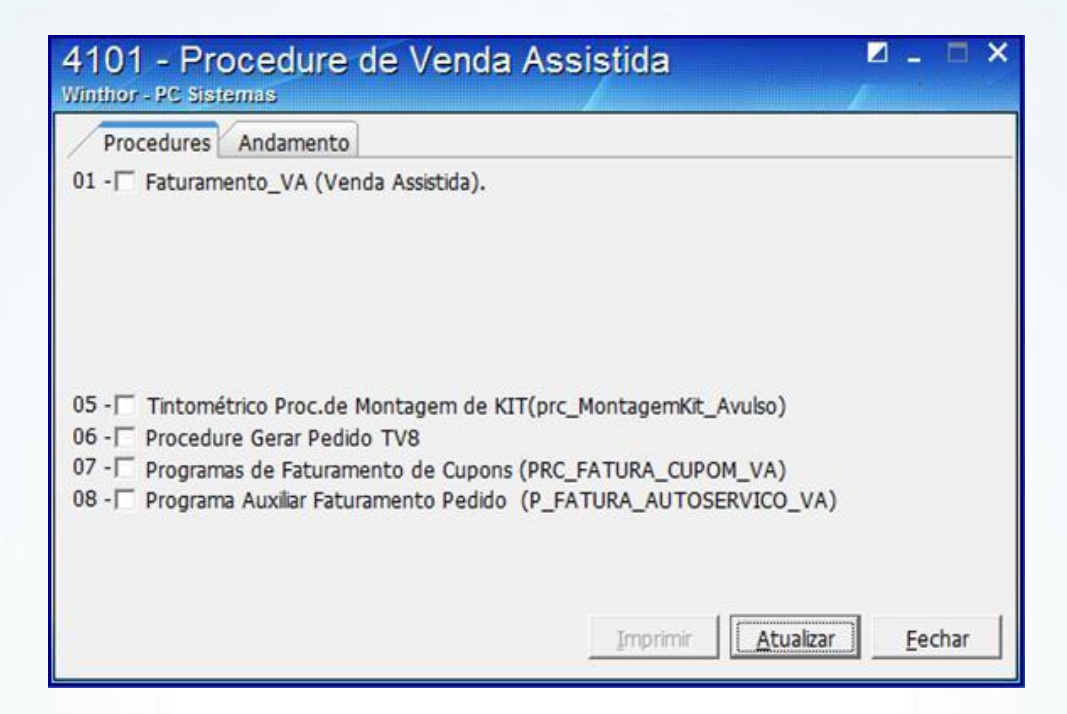

1.2) Marque todas as opções da aba Procedures;

| 4101 - Procedure de Venda Assistida<br>Winthor - PC Sistemas                                                                              |                  |
|----------------------------------------------------------------------------------------------------|------------------|
| Procedures Andamento                                                                                                    |                  |
| 01 - Faturamento_VA (Venda Assistida).                                                                                                    |                  |
| 05 - Tintométrico Proc.de Montagem de KIT(prc_MontagemKit_Avulso)<br>06 - Te Procedure Gerar Pedido TV8                                   |                  |
| 07 - Te Programas de Faturamento de Cupons (PRC_FATURA_CUPOM_VA)<br>08 - Te Programa Auxiliar Faturamento Pedido (P_FATURA_AUTOSERVICO_VA | U)               |
| Imprimir Atualiza                                                                                                    | r <u>F</u> echar |

© Todos os direitos reservados. - PC Sistemas - v. 1.0 - Data: 05/01/2015 Página 2 de 39

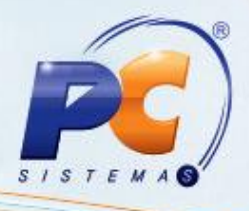

#### 1.3) Pressione Atualizar;

| 4101 - Procedure de Venda Assistida<br>Winthor - PC Sistemas                                                                             |          |
|----------------------------------------------------------------------------------------------------|----------|
| Procedures Andamento                                                                                                    |          |
| 01 - 💽 Faturamento_VA (Venda Assistida).                                                                                                 |          |
| 05 - Tintométrico Proc.de Montagem de KIT(prc_MontagemKit_Avulso)<br>06 - F Procedure Gerar Pedido TV8                                   |          |
| 07 -1• Programas de Faturamento de Cupons (PRC_FATURA_CUPOM_VA)<br>08 - • Programa Auxiliar Faturamento Pedido (P_FATURA_AUTOSERVICO_VA) |          |
| <u>Imprimir</u> <u>Atualizar</u>                                                                                                    | <u> </u> |

## 2. Configuração

Os pedidos de Venda Assistida são feitos com a origem de venda Telemarketing;

2.1) Acesse a rotina 4116 - Pedido de Venda;

© Todos os direitos reservados. - PC Sistemas - v. 1.0 - Data: 05/01/2015 Página 3 de 39

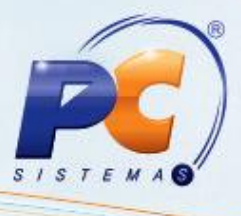

| 4116 - Venda<br>Winthor - PC Sistemas                                                    |                          |                       | <b>∠</b> _ ⊂ >                |
|------------------------------------------------------------------------------------------|--------------------------|-----------------------|-------------------------------|
| Selecionar Cliente<br>Código Cliente                                                     | Nome fantasia            |                       | CNPJ/CPF                      |
| Limite crédito Crédito disponível Créditos do cliente                                    | Inscrição estadual       | Inscrição municipal   | Filial NF Data últ. compra    |
| Endereço                                                                                 | Bairro                   |                       | -                             |
| Cidade UF CEP                                                                            | Telefone                 | Praça                 | Região                        |
| I I<br>Ramo de atividade                                                                 | l<br>Classificação       | Cobrança              | . <u> </u>                    |
| RCA                                                                                      | 1                        | Pe:                   | squisar<br>Orçamento C Pedido |
| Bloqueado OBS bloqueio                                                                   | Data bloqueio            | Nº o                  | rçamento                      |
| Contas a receber<br>I Num.Trans.Venda   Filial   Duplicata   Pr.   Dt.Emissão   Dt.Venc. | Cod. Valor               | Origem da venda       | C Balcão reserva<br>C Broker  |
| Não existem registros a serem mostrados                                                  |                          | Usar leitor de código | ) de barras.                  |
| Pedido Itens                                                                             |                          | -                     |                               |
| ∃]Data № Ped. RCA Pos M. Atend. M. Total<br>Não existem registros a serem mostrados      |                          |                       |                               |
|                                                                                          |                          | ⊆onsultar Preços      | Parâmetros Eechar             |
| [F1-Help] [F5-Limpa Tela] [F9-Localizar Cliente] [F8-Proximo] [F7-Anteri                 | or][F10-Pedido de Venda] |                       |                               |

2.2) Preencha os filtros e campos conforme necessidade;

| Código Cliente                                  |                      |                                  | Nome fantasia             |                         | CNPJ/CPF                                  |
|-------------------------------------------------|----------------------|----------------------------------|---------------------------|-------------------------|-------------------------------------------|
| 1 CONSUM                                        | IDOR FINAL FINAL ME  | 5MO                              | TESTE                     |                         | 159.741.048-97                            |
| imite crédito<br>2.000,00                       | Crédito disponível   | Créditos do cliente<br>39.252,96 | Inscrição estadual        | Inscrição municipal     | Filial NF Data últ. compr<br>1 01/08/2014 |
| Endereço<br>AV. DOM PEDRO II N                  | ? 71X                |                                  | Bairro<br>CENTRO          |                         | 1                                         |
| lidade<br>ABADIA DOS DOUR                       |                      | UF CEP<br>MG 68440-000           | Telefone                  | Praça<br>1587           | Região<br>19                              |
| Ramo de atividade<br>13 - CLIENTES INATI<br>PCO | VOS                  |                                  | Classificação<br>D        | Cobrança<br>10          | quisar                                    |
| Bloqueado<br>C Sim C Não                        | )BS bloqueio         |                                  | Data bloqueio             | N° or                   | rçamento                                  |
| Lontas a receber                                | Filial Duplicata Pr. | Dt.Emissão Dt.Ver                | Vencido<br>nc. Cod. Valor | C Balcão                | C Balcão reserva<br>C Broker              |
| Pedidos do cliente (90   Pedido   Thens         | )) dias              |                                  |                           | 🗖 Usar leitor de código | de barras.                                |
| Data Nº Pe                                      | d. RCA P             | v: VI. Atend. VI. Total          |                           |                         |                                           |
|                                                 |                      |                                  |                           |                         |                                           |

© Todos os direitos reservados. - PC Sistemas - v. 1.0 - Data: 05/01/2015 Página 4 de 39

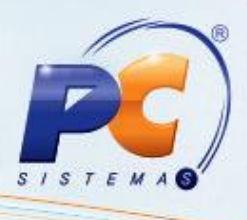

2.3) Ao escolher o cliente e iniciar o pedido de venda F10 – Pedido de Venda será apresentada uma tela de login para o vendedor. A venda será registrada para o vendedor em questão.

| 4101 - Procedure de Venda Assistida<br>Winthor - PC Sistemas | - 1        |      | × |
|--------------------------------------------------------------|------------|------|---|
| Procedures Andamento                                         |            |      |   |
| 01 - Faturamento_VA (Venda Assistida).                       |            |      |   |
| 05 -                                                         |            |      |   |
| Imprimir                                                     | <u>E</u> e | char |   |

| Login \<br>WinTher - P | /enda /<br>c Sistemas | Assi           | ⊿ _ | × |
|------------------------|-----------------------|----------------|-----|---|
| Usuário Senha          | <u>O</u> k            | <u>C</u> ancel | ar  |   |

© Todos os direitos reservados. - PC Sistemas - v. 1.0 - Data: 05/01/2015 Página 5 de 39

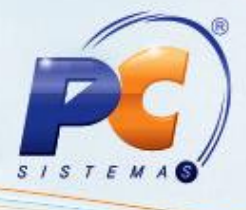

2.4) Preencha os dados e pressione Ok;

| Login<br>WinTher   | Venda A | ssi    | <b>-</b> | × |
|--------------------|---------|--------|----------|---|
| Usuário  <br>Senha | Qk      | Cancel | ər       |   |

2.5) Será apresentada a seguinte tela;

| Selecionar Cliente<br>Código Cliente                                                                                                    |                                            |                                                           |                |                             |         | Nome fantas           | ia                        |                          |                                                  |                                                            |                                                                |                                                  |
|----------------------------------------------------------------------------------------------------|--------------------------------------------|-----------------------------------------------------------|----------------|-----------------------------|---------|-----------------------|---------------------------|--------------------------|--------------------------------------------------|------------------------------------------------------------|----------------------------------------------------------------|--------------------------------------------------|
| 3 SUPER                                                                                                    | MERCAD                                     | O GUANABARA                                               | LTDA           |                             |         | SUPERMERC             | CADO GUANA                | BARA                     |                                                  | _                                                          | 07.919.                                                        | 251/0001-13                                      |
| Limite crédito                                                                                                    | Crédi                                      | to disponivel                                             | Crés           | tos do cliente              |         | Inscrição est         | ladual                    | Insi                     | crição mur                                       | icoal                                                      | Filal NF                                                       | Data últ. com                                    |
| 50.000,0                                                                                                    | 0                                          | 50.000.00                                                 | -              | 3.448,49                    |         | ISENTO                |                           | ISE                      | NTO                                              |                                                            | 1                                                              | 15/09/2011                                       |
| Endereco                                                                                                    |                                            |                                                           |                | 700.76.7                    |         | Bairro                |                           | 4.00                     |                                                  |                                                            |                                                                |                                                  |
| RODOVIA BR 315                                                                                                    | 04 04 S/                                   | N                                                         |                |                             | -       | COQUEIRO              |                           |                          |                                                  | _                                                          |                                                                |                                                  |
| Ordade                                                                                                    |                                            |                                                           | 10             | CEP                         |         | Telefine              |                           | Pra                      | ra.                                              |                                                            | Região                                                         |                                                  |
| BELEM                                                                                                    |                                            |                                                           | MG             | 66000-000                   | -       | (091)235-10           | 173                       |                          | 80                                               |                                                            | 1                                                              |                                                  |
| Ramo de atividade                                                                                                    |                                            |                                                           | 10             |                             | -       | fur sere e            |                           | -                        |                                                  |                                                            | -                                                              |                                                  |
| 23 - ALITO SERVIC                                                                                                    | 0.03 4.0                                   | SCHECK OUT                                                |                | Atenção                     |         |                       | 1                         | 230                      | a ne oper                                        |                                                            |                                                                |                                                  |
| RCA                                                                                                    |                                            |                                                           |                | -                           |         |                       |                           |                          |                                                  | Peso                                                       | puisar                                                         | 62035220                                         |
| RCA<br>175 NAJLA A<br>Bioqueado                                                                                                    | CBS blo                                    | LA PINA FIGUEI<br>QUEIO                                   | REDO           | 0                           | eseja u | utilizar venda        | assistida?                |                          |                                                  | Peso<br>(* (                                               | quisar<br>Drçamenti<br>pamento                                 | r Pedido                                         |
| RCA<br>175 NAJLA A<br>Bioqueado<br>C Sim (* Não                                                                                                    | OBS 50                                     | LA PINA FIGUEI<br>Queio                                   | REDO           | 0                           | eseja u | utilizar venda        | assistida?                | 2                        |                                                  | Pesc<br>(* (<br>N <sup>o</sup> org                         | quisar<br>Orçamenti<br>pamento                                 | 0 C Pedido                                       |
| RCA<br>175 NAXA A<br>Bioqueado<br>C Sim (* Não<br>Contas a receber                                                                                                    | OBS 56                                     | LA PINA FIGUEI<br>Queio                                   | IREDO          | • 🕥                         | eseja v | utilizar venda<br>Şim | assistida?<br><u>N</u> ão | 1                        | n da vend                                        | Peso<br>(* (<br>N <sup>o</sup> org                         | quisar<br>Orçamenti<br>;amento                                 | 0 (* Pedido                                      |
| RCA<br>175 NAJLA /<br>Bioqueado<br>C Sim (* Não<br>Contas a receber<br>Nº Transação (Fil                                                                                                | OBS blo                                    | ta PINA FIGUES<br>guelo<br>ata Parcela                    | REDO<br>Dt.Em  | •                           | eseja u | utilizar venda<br>Şim | assistida?<br>Não         |                          | n da vend<br>sicilio                             | Peso<br>(* (<br>N <sup>o</sup> org                         | puisar<br>Orçamento<br>pamento<br>C° Bal                       | 0 ← Pedido<br>0)<br>dio reserva                  |
| RCA<br>175 NAJLA A<br>Bioqueado<br>C Sim C Não<br>Contas a receber<br>Nº Transação Fil                                                                                                  | OBS blo                                    | LA PINA FIGUEI<br>quelo<br>ata Parcela I                  | IREDO<br>Dt.Em | 0                           | eseja v | utilizər venda<br>Şim | essistide?<br>Não         | 6 10                     | n da vend<br>alcão<br>elemarketi                 | Pesc<br>(* (<br>N <sup>o</sup> orç<br>la                   | puisar<br>Orçamento<br>pamento<br>C Bal                        | 0 (* Pedido<br>0 <u></u><br>cilio reserva<br>ker |
| RCA<br>175 NA3LA A<br>Bioqueado<br>C Sim C Não<br>Contas a receber<br>Nº Transação Fil                                                                                                  | OBS blo                                    | ua PINA FIGUEI<br>quelo<br>ata Parcela I                  | IREDO<br>Dt.Em | 0                           | eseja u | utilizər venda<br>Şim | assistida?<br>Não         |                          | n da vend<br>skilo<br>slemarketi                 | Pesc<br>(F (<br>N <sup>o</sup> org                         | puisar<br>Drçamento<br>çamento<br>C Bro                        | 0 C Pedido<br>0<br>dio reserva<br>ker            |
| RCA<br>175 NAXA A<br>Bioqueado<br>C Sim @ Não<br>Contas a receber<br>Nº Transação Fil                                                                                                   | OBS blo                                    | ka PINA FIGUEI<br>guelo<br>ata Parcela I                  | IREDO          | 0                           | eseja v | utilizar venda<br>Sim | assistida?                | (F Usa                   | n da vend<br>skilio<br>slemarketi<br>r leitor de | Pesc<br>(F (<br>N <sup>0</sup> org<br>la<br>código (       | puisar<br>Drçamento<br>pamento<br>C Bal<br>C Bro<br>de barras  | 0 (° Pedido<br>0)<br>dio reserva<br>ker          |
| RCA<br>175 NALA A<br>Bioqueado<br>C Sim @ Não<br>Contas a receber<br>Nº Transação Fil<br>Pedidos do diente                                                                              | OBS blo<br>OBS blo<br>al Duple<br>(90 das) | ka PINA FIGUEI<br>guelo<br>ata Parcela I                  | Dt.Em          | 0                           | esejā u | utilizar venda        | essistide?                | G Te                     | n da vend<br>skišo<br>slemarketi<br>r leitor de  | Pesc<br>(F (<br>N <sup>o</sup> org<br>la<br>código (       | pisar<br>Orçamento<br>(* Bal<br>(* Bro<br>de barras            | 0 C Pedido<br>0<br>dio reserva<br>ker            |
| RCA<br>175 NALLA A<br>Bioqueado<br>C Sim @ Não<br>Contas a receber<br>Nº Transação Fil<br>Pedidos do cliente<br>Pedidos do cliente                                                      | OBS blo<br>al Duple<br>(90 das)            | ta PINA FIGUEI<br>quelo<br>ata Parcela I                  | Dt.Em          |                             | eseja v | utilizar venda<br>Şim | Assistida?                | (7 Tr<br>(7 Tr<br>(7 Usa | n da vend<br>aktão<br>elemarketo<br>r leitor de  | Pesc<br>(* (<br>N <sup>e</sup> orç<br>la<br>ng<br>código ( | paisar<br>Orçamento<br>Cr Bal<br>Cr Bal<br>Cr Bro<br>de barras | 0 Pedido<br>0<br>dio reserva<br>ker              |
| RCA<br>175 NALLA A<br>Bioqueado<br>C Sim @ Não<br>Contas a receber<br>Nº Transação Fil<br>Pedidos do cliente<br>Pedidos do cliente<br>Pedido Ibens P<br>Data P                          | OBS blo                                    | A PINA FIGUEI<br>quelo<br>ata Parcela I<br>Pos. VI. Atend | Dt.Em          | () C                        | eseja v | utilizar venda<br>Şim | Assistida?                | Ge Te                    | n da vend<br>akilo<br>slemarketi<br>r leitor de  | Pesc<br>(* (<br>N <sup>e</sup> org<br>la<br>código (       | pulsar<br>Orçamento<br>Cr Bal<br>Cr Bro<br>de barras           | 0 Pedido<br>0<br>dio reserva<br>ker              |
| RCA<br>175 NAXA A<br>Bioqueado<br>C Sim C Não<br>Contas a receber<br>Nº Transação Fil<br>Pedidos do cliente<br>Pedido Itens<br>Data P<br>23/09/2011                                     | (90 das)                                   | Pos. VI. Atend                                            | Dt.Em          | (2) D                       | eseja v | utilizar venda        | Assistida?                | G Te                     | n da vend<br>aktio<br>demarketi<br>r leitor de   | Pesc<br>(* (<br>N <sup>o</sup> org<br>La<br>código (       | puisar<br>Orçamento<br>Cr Bal<br>Cr Bro<br>de barras           | 0 Pedido<br>0<br>dio reserva<br>ker              |
| RCA<br>175 NAXA A<br>Bioqueado<br>C Sim G Não<br>Contas a receber<br>Nº Transação Fil<br>Pedidos do cliente<br>Pedidos do cliente<br>Pedido Ibens<br>Data P<br>23/09/2011<br>23/09/2011 | (90 das)<br>edido<br>400363<br>400363      | Pos. VI. Atend<br>L 0,<br>L 62                            | IREDO<br>Dt.Em | VI. Total<br>45,36<br>62,11 | eseja u | Sim                   | Assistida?                | G Tr<br>Usa              | n da vend<br>aktio<br>demarketi<br>r leitor de   | Pesc<br>(* (<br>N <sup>o</sup> org<br>la<br>código o       | paisar<br>Orçamento<br>pamento<br>C Bal<br>C Bro<br>de barras  | 0 Pedido<br>0 do reserva<br>ker                  |

© Todos os direitos reservados. - PC Sistemas - v. 1.0 - Data: 05/01/2015 Página 6 de 39

2.6) Marque Sim;

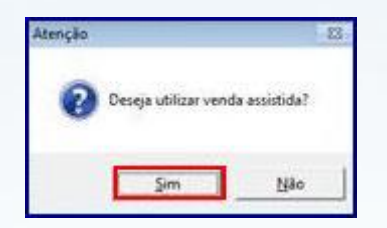

**Observação**: todos os pedidos de venda assistidas serão iniciados com o tipo de venda **7 – Venda** entregue futura.

| Pedido Data Fila                               | Tipo venda                  |                          | Atahos                       |             |
|------------------------------------------------|-----------------------------|--------------------------|------------------------------|-------------|
| 400365 🔟 🔽 🕶                                   | 7   Venda entrega fu        | ura                      |                              |             |
| Caber (E4) (terre(E5) Tabela(E6) Total(E7      |                             |                          |                              |             |
| Dados do Cliente                               | ×1                          |                          |                              |             |
| Códgo Cliente Enformaçõe                       | es Adiconais CNP3/CPF       | Inscrição estadual       | Inscrição municipal Filal NF |             |
| 3 SUPERMERCADO GUANABARA LIDA                  | and and and                 | ISENTO                   | ISBNTO II                    |             |
| 50.000.00 0.00 50.00                           | 0.00 3.448.49 23 - AL       | TO SERVICO 03 & 05 CHECK |                              |             |
| ndereco                                        | Odade                       | Bairro                   | (77 <u></u> )                |             |
| CODOVIA BR 316 KM 04 S/N                       | BELEM                       | COQUEIRO                 | MG                           |             |
| Condicões de Pacamento                         | the second second           |                          |                              |             |
| obrança Plano de pagamento                     | Parcelas (1a 12)            |                          | Prazo médio                  |             |
|                                                |                             | 1 1 1 1 1                | 1 1 1 1 1                    |             |
| r. minimo cobrança   Vir. minim<br>Dudos D.C.A | o plano pagto.              |                          | - Hannanda alama nasta       |             |
| Dedos RCA<br>Código RCA                        | Pedido RCA                  |                          | Venciliento plano pagto      |             |
| 1 KLERISSON RODRIGO DE SOUZA NEV               | ES 💌                        |                          |                              |             |
| Dados de Transportes Commente Manifesto        |                             | Previsão de Paturamento  |                              |             |
| Frete Despacho Redespacho                      | Tipo Carga                  | Data (23/09/2011 13      |                              |             |
| Transportadora                                 | POB Fechada (* Praconada)   | 10 Mensagens HLA         | Parts LLL TO                 |             |
|                                                |                             |                          |                              |             |
| Transp. Redespacho                             |                             |                          | *                            |             |
|                                                |                             |                          | -                            |             |
|                                                |                             |                          |                              |             |
|                                                |                             |                          |                              |             |
|                                                |                             |                          |                              |             |
|                                                |                             |                          |                              |             |
|                                                |                             |                          |                              |             |
|                                                |                             |                          |                              |             |
|                                                |                             |                          |                              |             |
|                                                |                             |                          |                              |             |
|                                                |                             |                          |                              |             |
| nf, técnicas Inf, últ.venda Mix clente         |                             |                          |                              |             |
|                                                | Totalzação                  |                          |                              |             |
| ens Valor tabela % Desconto                    | Valor desconto Valor pedido | Valor atendido           |                              |             |
| 0,00 0,00 0.00                                 | 0,00 0,00                   | 0,0                      | 0                            | F2-Gravar   |
| eso (Kg) % Lucro Conta-corrente                |                             |                          |                              | EQ.Concelar |
| 0,00 0,00 0,00                                 |                             |                          |                              | 17500.000   |
| Pontos Campanha : 0,00 Crédito D               | isponivel: 50.000.00 VI.C   | omissão: 0.00            | F11 - Moedas F12 - Orcamento |             |

© Todos os direitos reservados. - PC Sistemas - v. 1.0 - Data: 05/01/2015 Página 7 de 39

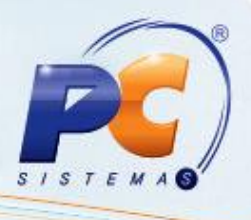

2.7) Ao escolher o item na tela terá a opção de selecionar a filial de retira da mercadoria caso o parâmetro **Filial Retira** na rotina **535 – Cadastrar Filiais** estiver habilitado;

| 4116 - VENDA ASSISTIDA - T E L E                                                                                                    | EMARKETING (VENDA ASSIST.)                                                                                                    | - = >                  |
|----------------------------------------------------------------------------------------------------|----------------------------------------------------------------------------------------------------|------------------------|
| N <sup>4</sup> Peddo Deta Pilal Tipover<br>400365 [23(09/2011 ]] 1 _ 7<br>∑obec.(P-0) TetroP15) Tabela(P6) Total(P7)                                                                                                    | nda Atahos                                                                                                    |                        |
| Código Descrição                                                                                                    | Emb. Pil. Retira Qide % Desc Valor                                                                                                    |                        |
| Lucretividade Taxe a ser aplicade a todos os iteres:   0,00<br>3 Seq Código Produto<br>▶ 1 11004 REGISTRO                                                                                                    | Image: Second Second | 0,000000               |
|                                                                                                    |                                                                                                    |                        |
|                                                                                                    |                                                                                                    |                        |
|                                                                                                    |                                                                                                    |                        |
| •                                                                                                    | *                                                                                                    |                        |
| taganda tean (Obs. leganda subinhada indica incidência de mais de uma)<br>E Brinde 📑 Pata 🖷 Prejo zerado 📮 Política Desc.                                                                                                    | Premople     Origem do preça                                                                                                    |                        |
| Inf. técnicas Inf. ült.venda Mix cliente                                                                                                    |                                                                                                    |                        |
| Totalização                                                                                                    | a Valor pedido Valor atmidido                                                                                                    |                        |
| Items         Valor tabela         % Descento         Valor descento           1         52,99         0.00         0           Peso (kg)         % Luoro         0.00         0           0.11         89.63         0.00         0 | 0,00 32,98 0,00                                                                                                    | 2-Gravar<br>I-Cancelar |

Para Retira Posterior: após confirmar o pedido na rotina 2030 – Frente de Caixa faça o o pagamento;

- Confirme a quantidade de entrega na rotina 4159 Expedição para Venda Assistida;
- Emita o mapa de separação através das rotinas 931 Emitir Mapa de Separação por Pedido, 938 – Emitir mapa de separação de pedido por rua, 936 – Conferir separação por pedido;
- Gere a nota fiscal da Retira posterior através da rotina 4132 Faturamento Venda Posterior;
- Caso o cliente não queira nota fiscal, emita o cupom através das teclas Ctrl+F8 na rotina 2030.

Para Retira Imediata: cliente já sairá com a mercadoria em mãos após passar no checkout.

**Para Entrega**: após confirmar o pedido na rotina **2030** faça o pagamento. A empresa irá montar o carregamento e gerar nota fiscal;

 Emita o mapa de separação através das rotinas 901 – Montar carga e 902 – Emitir mapa de separação por rua;

© Todos os direitos reservados. - PC Sistemas - v. 1.0 - Data: 05/01/2015 Página 8 de 39

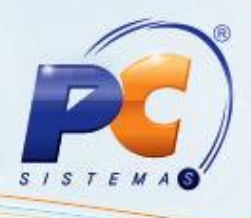

• Gere a nota fiscal de entrega através da rotina 4102 – Faturar Pedido.

Para encomenda: após confirmar o pedido na rotina 2030, o pedido de encomenda vai ficar com a posição Pendente, pois não tem estoque.

- Emita o mapa de separação através das rotinas 901 Montar carga e 902 Emitir mapa de separação por rua;
- Gere a nota fiscal de entrega através da rotina 4102 Faturar pedido.

2.8) Em um único pedido poderá incluir itens de várias filiais de retira e vários tipos de entrega;

| Pedido de V<br>WinThor - PC Siste | Ver<br>mas | nda - Item                                   |                                  |           |            |       |                         |                  |
|-----------------------------------|------------|----------------------------------------------|----------------------------------|-----------|------------|-------|-------------------------|------------------|
| Código Descrição<br>11032 TINTA P | o<br>IGME  | NTO WHITE                                    |                                  |           |            | -     | Emb. Origem<br>1X48X60G | Un.<br>UN        |
| Fil. Qt. Disp.                    |            | Emb. Venda<br>1X48X60G                       | Emb.Master                       | 1,000     | Qt.Unit.   | 000   | P.Unitário<br>2,57      | P.Tabela<br>2,57 |
| 2 500,000                         | ш          | Dados última compr<br>Qt.Compra Mês<br>2,000 | a<br>Média Ult. 3Meses<br>7, 330 | Proce Úli | Compro III | h Di- | no Posto                |                  |
|                                   |            | 04/09/2011                                   | 1,000                            |           | 2,57       | 14    | 14                      |                  |
|                                   |            |                                              | Fil. Retira                      |           | Qtde % Des | c     | P.Unit. Venda           | Valor            |
|                                   | Ŧ          |                                              | 1 🔽                              | 1         | 0,00       | 00000 | 2,57                    | 2,57             |
|                                   |            |                                              |                                  |           |            |       | Confirmar               | Cancelar         |

| Tipo de Entrega             | ■ _ <b>□</b> × |
|-----------------------------|----------------|
| Selecione o tipo de entrega |                |
| <u>R</u> etira Posterior    |                |
| C Retira Imediata           |                |
| C Entrega                   |                |
| C Encomenda                 |                |
|                             |                |
|                             | (Confirmar     |

© Todos os direitos reservados. - PC Sistemas - v. 1.0 - Data: 05/01/2015 Página 9 de 39

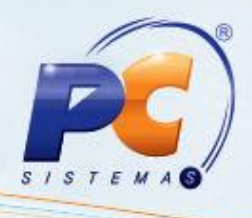

#### 2.9) Pressione Confirmar;

| Código Descrição      |     | NTO WHITE                                                                 |                                                 |                    |              | _     | Emb. Origem                        | Un.                       |
|-----------------------|-----|---------------------------------------------------------------------------|-------------------------------------------------|--------------------|--------------|-------|------------------------------------|---------------------------|
| Fil Ot Disp           |     | Emb. Venda                                                                | Emb.Master                                      |                    | Qt.Unit.     |       | P.Unitário                         | P.Tabela                  |
| 1 37,000<br>2 500,000 | III | 1X48X60G<br>Dados última compr<br>Qt.Compra Mês<br>2,000<br>Dt.Últ.Compra | a<br>Média Ult.3Meses<br>7,330<br>Qt.Ult.Compra | 1,000<br>Preço Úli | t.Compra Ult | .Plar | 2,57                               | 2,57                      |
|                       | •   | 104/03/2011                                                               | Fil. Retira                                     | (<br>]             | Qtde % Desc  | 0000  | P.Unit. Venda<br>2,57<br>Confirmar | Valor<br>2,57<br>Cancelar |

| Selecione o tipo de entrega |  |
|-----------------------------|--|
| Retira Posterior            |  |
| C Retira Imediata           |  |
| C Entrega                   |  |
| C Encomenda                 |  |

2.10) Ao confirmar – F2, o pedido TV 7 será gravado e gerado automaticamente um pedido TV 8 para reservar o estoque da mercadoria;

| Informa  | ção                                                                       | ×               |
|----------|---------------------------------------------------------------------------|-----------------|
| i        | Pedido gravado com o número: 400365^MPedido T<br>Posição: L - Liberado () | ipo 8 Nº 400366 |
| unest en | <u>O</u> K                                                                |                 |

© Todos os direitos reservados. - PC Sistemas - v. 1.0 - Data: 05/01/2015 Página 10 de 39

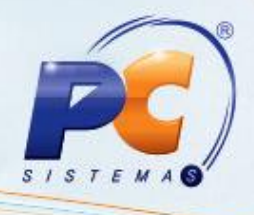

2.11) Clique **Ok**;

| Informaç | ção                                                                                      |
|----------|------------------------------------------------------------------------------------------|
| i        | Pedido gravado com o número: 400365^MPedido Tipo 8 Nº 400366<br>Posição: L - Liberado () |
|          | <u>OK</u>                                                                                |

## 3. Recebimento no Checkout

3.1) Acesse a rotina 2030 - Frente de caixa;

| PCINF2030 AUTO SERVIÇO - WinThor Varejo         Minthor - PC Statemas         Produto       Embalagem       Preço         Novo       Embalagem       Preço       Sal         Vendedor       Cocalização do Produto       Carce         Clientes       0.000       Cogramento       Localização do Produto         Plano       Cod Cob.:       Dupamento       Queamento       Queamento       Queamento         Nossos       Clientes       Despesa Fin.:       Despesa Fin.:       Pressione V para visualizar as teclas de atalho         VI. Total       Pressione V para visualizar as teclas de atalho       Pressione V para visualizar as teclas de atalho                                                                                                    | Iransações R <u>o</u> tinas <u>R</u> elatori | o Menu Fiscal                      |            |              |                    |             |                          |
|----------------------------------------------------------------------------------------------------|----------------------------------------------|------------------------------------|------------|--------------|--------------------|-------------|--------------------------|
| Produto       Embalagem       Preço         Novo       Embalagem       Preço         Vendedor       Image: Conclusion of the second and the second and the second a | PCINF2030 AUTO<br>WinThor - PC Sistemas      | ) SERVIÇO - WinTh                  | nor Varejo | R            |                    |             | ⊠ _ □ >                  |
| Vendedor       Image: Vend       Cocalização do Produto         Cliente:       0.00       Cliente       0       Cocalização do Produto         Plano:       Cod.Cob.:       Image: Cod.Cob.:       0       Cocalização do Produto       0       Cocalização do Produto         Plano:       Image: Cod.Cob.:       Image: Cod.Cob.:       Image: Cod.Cob.:       0       Image: Cod.Cob.:       0       Im                                                                                                    | Novo Produto                                 |                                    |            | Embalag      | jem                | F           | P <b>reço</b> 🔒<br>Salva |
| Cliente:       0.00       Cocalização do Produto         Planox       Cod.Cob.:       © Diçamento       Qitde : 1         Image: Strist T E M A S       Recomendam.       Qita : 1         Nossos Clientes<br>Recomendam.       Despesa Fin:       Pressione V para visualizar as teclas de atalho         VI. Total       Pressione V para visualizar as teclas de atalho                                                                                                    | Vendedor.                                    |                                    | Vend.      |              |                    |             | Cance                    |
| Plano<br>Plano<br>Plano<br>Cod Cob:<br>Plano<br>Qtde: 1<br>Qtde: 1<br>Qtde: 1<br>Qtde: 1<br>Qtde: 1<br>Qtde: 1<br>Qtde: 1<br>Pressione V para visualizar as teclas de atalho<br>Pressione V para visualizar as teclas de atalho<br>Pressione V para visualizar as teclas de atalho<br>Pressione V para visualizar as teclas de atalho                                                                                                    | Cliente:                                     |                                    | 0,00       | Cliente      | Localização do     | Produto     |                          |
| SISTEMAS     ABERIO     Humin Superavisualizar as teclas de atalho                                                                                                    | Plano:                                       | - Cod.Cob.                         | e          | Orçamento 📋  | Qtde :             | 1           | Elognio                  |
| V1. Total  Pressione V para visualizar as teclas de atalho  ABEBIO                                                                                                    | S I S T E<br>Nossos<br>Recom                 | Clientes<br>endam.<br>Despesa Fin: |            |              |                    |             |                          |
|                                                                                                    | VI Total                                     |                                    |            |              |                    |             |                          |
|                                                                                                    | 1. DC SISTEMAS                               | 49                                 |            | Unitin CLICC | isualizar as tecla | s de atalho |                          |

© Todos os direitos reservados. - PC Sistemas - v. 1.0 - Data: 05/01/2015 Página 11 de 39

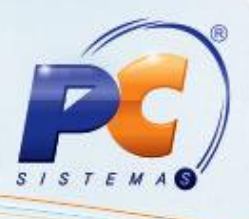

3.2) Com a rotina **2030** aberta para importar o pedido de venda assistida, pressione **CTRL + E** para abrir a tela de pesquisa de pedidos de venda assistida.

Na tela de pesquisa pode se usar como filtro o número do pedido TV 7, o cliente e o período da data do pedido.

Ao localizar o pedido pressione Enter. O pedido irá para a tela principal da rotina 2030. Qualquer dúvida clique **Ctrl + V** para aparecer os principais recursos da rotina.

| Consulta P                                   | edidos de Ven<br>nas                                       | da Assistida - P                                       | ressione E                    | SC ou R par           | as ¤₋ ¤×                              |
|----------------------------------------------|------------------------------------------------------------|--------------------------------------------------------|-------------------------------|-----------------------|---------------------------------------|
| Nr Pedido:                                   | Cliente:                                                   | 1                                                      |                               | Período:              | 5 5                                   |
| V- Validar Retirad                           | a Imediata<br>Usar botão direi                             | <u>C- Pesquisar</u><br>to do Mouse aqui                | Preço<br>izar as cobranças ne | ste caixa             | L - Localizar<br>M - Modificar Pedido |
| Dt.Pedido                                    | Cliente                                                    |                                                        |                               | NºPedido              | Vlr.Venda                             |
| Vendedor                                     |                                                            | Plano de Pagamer                                       | ito                           | Cobrança              |                                       |
| Selecione o pedido n<br>*Lembrete: é obrigat | a grade acima e pressione «<br>ório que esteja configurado | ENTER> para iniciar a venda<br>no ECF em TOTALIZADORES | NÃO FISCAIS a opera           | acão: 01- VENDA ASSIS | TIDA                                  |
| Recebimen                                    | tos                                                        |                                                        |                               | V1.Pag                | 30:                                   |
| Moeda                                        |                                                            | Valor                                                  | Vencto                        |                       | 0,00 (P)                              |
|                                              |                                                            |                                                        |                               | - V1.Tro              | oco.:<br>0,00                         |
|                                              |                                                            |                                                        |                               | U- Can                | celar Venda                           |
|                                              |                                                            |                                                        |                               | F- Fina               | lizar Venda                           |
| F1-D F2-CHF                                  | F3-CAR F4-CHV                                              | F5-TK F6-BK F7-                                        | NP F8-C                       | F9-TEF F10- CREE      | 5                                     |

© Todos os direitos reservados. – PC Sistemas – v. 1.0 - Data: 05/01/2015 Página 12 de 39

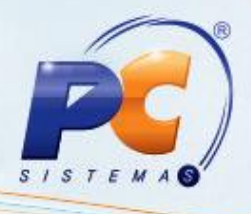

3.3) Registre os produtos da retira imediata;

| Seq Cód Barra                                                                                                    | Cód.Prod.<br>11 11031<br>Pressi | Descrição<br>TINTA PIGMENTO WHITE<br>one <enter> ou dê um Duplo clique n</enter> | Otde Pedida<br>5,000   | Qt. Confirmada<br>0,000   | Embalagem<br>1X48X60G | Unidac<br>UN |
|----------------------------------------------------------------------------------------------------|---------------------------------|----------------------------------------------------------------------------------|------------------------|---------------------------|-----------------------|--------------|
| <ul> <li>2 1103</li> <li>&lt; a</li> <li>&lt; a<th>n 11031<br/>Pressi</th><th>TINTA PIGMENTO WHITE</th><th>s grade acima para con</th><th>0,000<br/>firmar o produto</th><th>1×48×60G</th><th>UN</th></li></ul> | n 11031<br>Pressi               | TINTA PIGMENTO WHITE                                                             | s grade acima para con | 0,000<br>firmar o produto | 1×48×60G              | UN           |
| <                                                                                                    | Pressi                          | one <enter> ou dê um Duplo clique n</enter>                                      | s grade acima para con | firmar o produto          | ,                     | ,            |
| Seq. Cou.bana                                                                                                    | Cód.Prod.                       | Descrição                                                                        | Otde Pedida            | Qt. Confirmada            | Embalagem             | Unidad       |
| •                                                                                                    |                                 |                                                                                  |                        |                           |                       |              |
|                                                                                                    |                                 |                                                                                  |                        |                           |                       |              |

3.4) Feito o pagamento, neste exemplo em dinheiro;

| Nr Pedido: Cliente:                                                                                                |                                                          |                   | Período         |                 |
|----------------------------------------------------------------------------------------------------|----------------------------------------------------------|-------------------|-----------------|-----------------|
| 400365 0 🔊                                                                                                    | <b></b>                                                  |                   |                 | B               |
| V- Validar Retirada Imediata                                                                                       |                                                          |                   |                 | L - Locali      |
| Dt.Pedido Cliente                                                                                                  |                                                          |                   | NºPedid         | o Vir.Venda     |
| > 23/09/2011 SUPERMERCAI                                                                                           | DO GUANABARA LT                                          | 8                 | 40036           | 5 62,88         |
| elecione o pedido na grade acima e pressione <<br>'Lembrete: é obrigatório que esteja configurado<br>Paccabimentos | ENTER> para iniciar a venda<br>no ECF em TOTALIZADORES N | 40 FISCAIS a oper | ação: 01- VENDA | ASSISTEA        |
| Selecione o pedido na grade acima e pressione <                                                                    | ENTER> para iniciar a venda                              |                   | Icu             |                 |
| Recebimentos                                                                                                    |                                                          |                   | V1.             | Pago:           |
| Moeda                                                                                                    | Valor                                                    | Vencto            | _ ^ _           | 0,00            |
| DINHEIRO                                                                                                    | 62,88                                                    |                   | VI              | Troco ·         |
|                                                                                                    |                                                          |                   | V 1.            | 11000           |
|                                                                                                    |                                                          |                   |                 |                 |
|                                                                                                    |                                                          |                   | 11-             | Cancelar Venda  |
|                                                                                                    |                                                          |                   |                 |                 |
|                                                                                                    |                                                          |                   |                 |                 |
|                                                                                                    |                                                          |                   | + F-            | Finalizar Venda |

© Todos os direitos reservados. - PC Sistemas - v. 1.0 - Data: 05/01/2015 Página 13 de 39

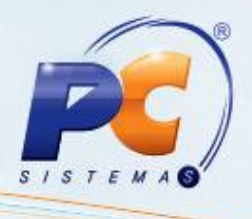

3.5) Ao finalizar a venda no Checkout, o sistema irá fazer uma quebra de pedidos por Filial de Retira e Tipo de Entrega, gerando assim outros pedidos para cada situação. A impressora irá emitir os relatórios gerenciais dos pedidos de venda assistida;

| RELA          | TÓRIO GERENCIAL        |
|---------------|------------------------|
| Rel           | atório Geral           |
| -             |                        |
| RESUMO DO PA  | AGAMENTO]              |
| D - DINHEIRO  | >>> 350.00             |
| VISA - CARTÃO | CREDITO >>> 1.000,00   |
| TROCO >>> -9. | .06                    |
| TOTAL: 1.340, | .94                    |
|               |                        |
|               |                        |
| 1             | NÃO É DOCUMENTO FISCAL |
| Cod.Filial    | : 3                    |
| Num.Pedido    | : 10002520             |
| Data Pedido   | : 25/05/               |
| Cliente       | : 1-CONSUMIDOR FINAL   |
| Vendedor      | : 1-DEUSDEDIT          |
| Valor Pedido  | : 718,50               |
| Tine Fetures  | . ENTREGA              |

# RELATÓRIO GERENCIAL Relatório Geral

| 002519             |
|--------------------|
| las /              |
| /05/               |
| CONSUMIDOR FINAL   |
| DEUSDEDIT          |
| .44                |
| TIRA POSTERIOR     |
| É DOCUMENTO ETSCAL |
|                    |

© Todos os direitos reservados. - PC Sistemas - v. 1.0 - Data: 05/01/2015 Página 14 de 39

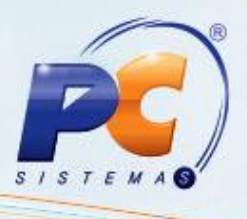

**Observação**: Todos os pedidos ficaram registrados na rotina **335 – Consultar Pedido de Venda**. Pedido TV 7 faturado, pedido do produto de retira imediata faturado, pedido do produto de retira posterior montado e produto de retira entrega liberado.

| 335 - Consultar Pe | idido de Venda  | A CONTRACTOR                                                                                                   |                     |              |            |         |                  | and the second     |                  |                |                 |               | -                      | a de la de l | 5 (0) - X             |
|--------------------|-----------------|----------------------------------------------------------------------------------------------------|---------------------|--------------|------------|---------|------------------|--------------------|------------------|----------------|-----------------|---------------|------------------------|----------------------------------------------------------------------------------------------------|-----------------------|
| 335 - Consi        | ultar Ped       | ido de Ver                                                                                                    | nda                 |              |            |         |                  |                    |                  |                |                 |               |                        |                                                                                                    |                       |
| WinThior PC Sistem | ME              | inde carrier of the population                                                                                 | 0.044.0.4.1.4       |              |            |         |                  |                    |                  |                | _               |               | Constant in the second |                                                                                                    | 1                     |
| 1-Fibros 2-O       | rdenação 1      | -Restrições 4-0                                                                                                | Opções de Relatória | o §-Per      | missão     | de Ace  | isso por Usuário | <u>&gt;</u>        |                  |                |                 |               |                        |                                                                                                    |                       |
| rild               |                 |                                                                                                    |                     | Cliente P    | nnapal     | -       |                  |                    |                  |                |                 |               |                        |                                                                                                    |                       |
| 21                 |                 |                                                                                                    |                     |              | 100        |         |                  |                    |                  |                |                 |               |                        |                                                                                                    |                       |
| & Clente           |                 |                                                                                                    |                     | Supervis     | 94         | _       |                  |                    |                  |                |                 |               |                        |                                                                                                    |                       |
| L Inc.             |                 |                                                                                                    |                     |              | 1.00       | 4       |                  |                    |                  |                |                 |               |                        |                                                                                                    |                       |
| RCA                |                 |                                                                                                    |                     | Produto      | 2.5        |         |                  |                    | 22               |                |                 |               |                        |                                                                                                    |                       |
| 2 (m)              |                 |                                                                                                    |                     |              | 500        |         |                  |                    |                  |                |                 |               |                        |                                                                                                    |                       |
| + Nº Pedido        | Nº Ped. Cliente | Nº Ped.RCA                                                                                                    | Nº Carreg.          | Período In   | icial      | Pe      | riodo Final      | Origem Venda Tipe  | Venda            |                |                 |               |                        |                                                                                                    |                       |
| 2                  |                 |                                                                                                    |                     | 25/05/20     | 10         | + 2     | 5/05/2010        | Todos .            | -                |                |                 |               |                        |                                                                                                    |                       |
| P NO Trans Venda   | N/ Nota Fiscal  | No Destado Orioner                                                                                             | N# Deckdo Web       |              |            | -       | 1000             |                    |                  |                |                 |               |                        |                                                                                                    |                       |
| L II IIIIII IIIIII | 1 THOUSE FROM   | ra reado orgen                                                                                                 | TT-FEBROOTTED       |              |            |         |                  |                    |                  |                |                 |               |                        |                                                                                                    |                       |
|                    |                 |                                                                                                    |                     |              |            |         |                  |                    |                  |                |                 |               |                        |                                                                                                    |                       |
| Limpar Campos      |                 |                                                                                                    |                     |              |            |         |                  |                    |                  |                |                 |               |                        |                                                                                                    | Seednese.             |
|                    |                 |                                                                                                    |                     |              | -          |         |                  | Pedidos de Venda   |                  |                |                 |               |                        |                                                                                                    |                       |
| 1                  |                 |                                                                                                    | informações Princip | and a        |            |         |                  |                    |                  |                |                 |               |                        |                                                                                                    | and the second second |
| I Nº Pedido Pos    | Nro, Nota Nú    | m. do Carregamer (                                                                                             | ódigo Cliente       |              | FI.        | TV O    | P Vir. Pedido Uf | Ped.RCA Vias Receb | do TV10 Fanta    | sia            | End, entrep     | Cod. RCA 2 RC | A2 End. comercial      | Data                                                                                                    | Uf end, C             |
| 30002510 F         | 1               | 1481                                                                                                    | 1 CONSUMID          | OR FINAL     | 3          | 8 T     | 603,54           | N                  |                  | 0.129          | DPDSFDSFDS      |               | OFOSFOSFOS             | 25/05/2                                                                                                    | 510 PE                |
| 10002511 F         | 29026           | 1479                                                                                                    | 1 CONSUMID          | OR FINAL     | 2          | 8.R     | 68,64            | N                  |                  |                | OFDSF05F05      |               | DFDSPDSFDS             | 25/05/2                                                                                                    | 510 PE                |
| 10002512 F         | 29027           | 1480                                                                                                    | 1 CONSUMID          | OR FINAL     | 2          | 8 R     | 17,16            | N                  |                  |                | DFDSFDSFDS      |               | DFDSFDSFDS             | 25/05/2                                                                                                    | 510 PE                |
| 10002513 L         | 1 15/10/2       | 0                                                                                                    | 1 CONSUMID          | OR FINAL     | 1          | 7 T     | 60,00            | N                  |                  |                | DFDSFDSFDS      |               | DFDSFDSFDS             | 25/05/2                                                                                                    | 010 PE                |
| 10002514 F         | 19              | 1482                                                                                                    | 1 CONSUMID          | OR FINAL     | 1          | 1 A     | 20,00            | 1 N                |                  |                | OFDSFDSFD5      | 1             | DFOSFDSFDS             | 25/05/2                                                                                                    | 010 PE                |
| 10002515 L         |                 | 0                                                                                                    | 1 CONSUMID          | OR FINAL     | 1          | 8 T     | 60,00            | N                  |                  |                | DPDSPDSPDS      |               | DFDSFDSFDS             | 25/05/2                                                                                                    | 010 PE                |
| 10002516 F         |                 |                                                                                                    |                     |              |            |         |                  |                    |                  |                |                 |               |                        |                                                                                                    | 010 PE                |
| 10002518 F         | 21              | 1484                                                                                                    | 1 CONSUMID          | OR FINAL     | 1          | 1 A     | 600,00           | 1 N                |                  |                | DFDSFDSFDS      | 11 12         | DFD5FD5FD5             | 25/05/20                                                                                                    | 510 PE                |
| 10002519 M         |                 | 1485                                                                                                    | 1 CONSUMID          | OR FINAL     | 2          | BR      | 22,44            | N                  |                  |                | DFDSFDSFDS      | 1             | DFDSPDSFDS             | 25/05/20                                                                                                    | D10 PE                |
| 30002520 L         |                 | 0                                                                                                    | 1 CONSUMID          | OR FINAL     | 3          | 8 T     | 718,50           | N                  |                  |                | DEDSEDSEDS      |               | DFDSFDSFDS             | 25/05/20                                                                                                    | 010 PE                |
| 4.1                | 191             |                                                                                                    | 1.0                 |              |            |         |                  |                    |                  |                |                 |               |                        |                                                                                                    |                       |
|                    |                 |                                                                                                    |                     |              |            |         |                  |                    | (res-            | Coll Contained | Los Dadida      | Mari Badda    | Entrana Eut            | Ohe Extran                                                                                                    | Dalasterato           |
|                    |                 |                                                                                                    |                     |              | 1.00       |         |                  | 2025               | (ODS             | L Call Center  | Log Peuloo      | Ploy. Peako   | - Drielega Put.        | Stor choege                                                                                                    | Elevennuenen.         |
| Iterns Falta       | Coste Subat     | thurfles                                                                                                    |                     |              | -          |         |                  |                    |                  |                |                 |               |                        |                                                                                                    |                       |
| Freise Trace       | 20.00           | - and the second second second second second second second second second second second second second second se |                     | Inform       | a a ciliai | Dringin | -                |                    |                  |                |                 |               |                        |                                                                                                    |                       |
| Códan Predute      |                 | Embalacier /                                                                                                   | It Diana Vanda D    | th Total Co. | d Same     | radio   | Senarado Por     | Or that the in     | nero Venda era   | Embalance a    | 5 TOT Valor TOT | Car NBM       | VE OF U PARATES        | and M. Deer Jones                                                                                                    | Film Patra De         |
| 7 DODTA DUR        | A DE ACO SASA   | TAKT IN                                                                                                    | 2 11.22             | 72 44        | a. 26548   | 2000    | wast and rol     | QL MAL DAD. P      | entry served box | 11.22          | 0 0             | 2 2204 21 00  | 0.75                   | 0.00 2.000                                                                                                    | New Prese Pr          |
| 10 CTHENTO W       | TOPAN COTLET    | 2 264 1 20                                                                                                    | 6 14.37             | 718.50       |            | -       |                  | 4                  |                  | 14 37          | 0 0             | 3 2205 00 00  | 0.97                   | 000 000 2                                                                                                    |                       |
| *                  |                 |                                                                                                    |                     |              |            |         |                  |                    |                  | 10,07          |                 | - eeve. #0.00 | ( appelled             | and along a                                                                                                    |                       |
|                    |                 |                                                                                                    |                     |              | _          | _       |                  |                    |                  |                |                 |               |                        |                                                                                                    | ( marine              |
|                    |                 |                                                                                                    |                     |              |            |         |                  |                    |                  |                |                 |               |                        |                                                                                                    | Decuse                |

© Todos os direitos reservados. - PC Sistemas - v. 1.0 - Data: 05/01/2015 Página 15 de 39

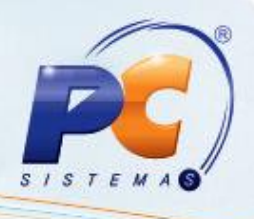

### 4. Retira Posterior - RP

Na expedição dos produtos de Retira Posterior o cliente poderá fazer retiradas parciais ou totais da mercadoria do pedido através da **4159 – Expedição para Venda Assistida**. Basta informar a filial e pesquisar por cliente, por pedido, CPF/CNPJ e período e informar a quantidade de mercadoria que será retirada.

4.1) Acesse a rotina 4159;

| Expedição Para Venda Assistida<br>Winthor - PC Sistemas                                                                                                    | ₽ - • ×                                  |
|----------------------------------------------------------------------------------------------------|------------------------------------------|
| Expedição<br>Filal<br>Cliente                                                                                                    | Pesquisar                                |
| Nº Pedido CPF(CNPJ Periodo Inicial Periodo Final Tipo Retira  C Retira Posterior  Entr  Pedidos  Arraste uma coluna para este campo para agrupar os dados por esta coluna | ega                                      |
| ≊ Nª Pedido]Cód. Cli.  Cliente ]Dt. Pedido  Valor  Indíce                                                                                                    |                                          |
| Não existem registros a serem mostrados                                                                                                    |                                          |
| Produtos-<br> ≣ N≝ Seq.  Cód. Prod Descrição  Peso Total  Embalagem  Qtde. Pedida  Qtde. a Entregar                                                                       | Replicar Qtde.Pedida -> Qtde. a Entregar |
| Não existem registros a serem mostrados                                                                                                    |                                          |
|                                                                                                    | <u>Confirmar</u> Ca <u>n</u> celar       |

© Todos os direitos reservados. - PC Sistemas - v. 1.0 - Data: 05/01/2015 Página 16 de 39

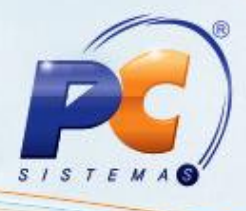

#### 4.2) Informe a Filial;

| Expedição<br>winthor - PC Sist | o Para Venda .<br><sup>emas</sup>          | Assistida                             | 1                             |      |                                 | / ~       | ⊿ _ □ ×   |
|--------------------------------|--------------------------------------------|---------------------------------------|-------------------------------|------|---------------------------------|-----------|-----------|
| Expedição<br>Filial            |                                            |                                       |                               |      |                                 |           | Pesquisar |
| Nº Pedido                      |                                            | Período Inicial                       | Período Final                 |      | Tipo Retira<br>Retira Posterior | C Entrega | ]         |
| Arraste uma c                  | oluna para este campo<br>iód. Cli. Cliente | para agrupar os dados p<br>Dt. Pedido | or esta coluna<br> Valor  Inc | líce |                                 |           |           |
|                                | Não existem req                            | jistros a serem mostrad               | OS                            |      |                                 |           |           |

#### 4.3) Informe o Cliente;

| EXPECIÇãO<br>/inthor - PC Siste<br>Expedição | Para<br><sup>mas</sup>      | i Venda /                                 | Assistida                                                   |                               |                  | < |                                |             | ~ |           |
|----------------------------------------------|-----------------------------|-------------------------------------------|-------------------------------------------------------------|-------------------------------|------------------|---|--------------------------------|-------------|---|-----------|
| Cliente                                      | -                           |                                           |                                                             |                               |                  |   |                                |             |   | Pesquisar |
| ۰۰۰ No Pedido                                |                             | CNPJ                                      | Período Inicial                                             | Períod                        | do Final         |   | Tipo Retira<br>Retira Posterio | r 🧔 Entrega |   |           |
| -edidos                                      | <u> </u>                    | -                                         |                                                             |                               |                  |   |                                |             |   |           |
| ∙edidos<br>Arraste uma co<br>]Nª Pedido]Có   | lluna par<br>id. Cli.       | a este campo<br>Cliente                   | para agrupar os dado<br>Dt. Pedido                          | is por esta c<br> Valor       | oluna<br>Indíce  |   |                                |             |   |           |
| Pedidos<br>Arraste uma co<br>≣Nª Pedido Có   | oluna par<br>id. Cli.<br>Nã | a este campo<br> Cliente<br>o existem rec | para agrupar os dado<br>Dt. Pedido<br>jistros a serem mostr | s por esta c<br>Valor<br>ados | oluna<br>]Indíce |   |                                |             |   |           |

© Todos os direitos reservados. - PC Sistemas - v. 1.0 - Data: 05/01/2015 Página 17 de 39

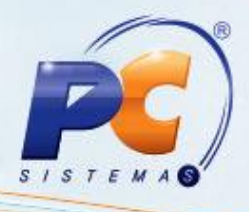

#### 4.4) Informe o Nº Pedido;

| Expediçâ<br>Winthor - PC Si | ăo Par<br>istemas | a Venda .       | Assistida              |            |          | ~   | _                               | /         | Z _ 0 >           |
|-----------------------------|-------------------|-----------------|------------------------|------------|----------|-----|---------------------------------|-----------|-------------------|
| Expedição<br>Filial         |                   |                 |                        |            |          |     |                                 |           | <u>P</u> esquisar |
| Cliente                     |                   |                 |                        |            |          |     |                                 |           | 12<br>12          |
| Nº Pedido                   |                   | F\CNPJ          | Período Inicial        | Períoc     | do Final | -   | Tipo Retira<br>Retira Posterior | C Entrega |                   |
| Pedidos                     | - columa c        |                 |                        | por colo o | olupa    | R N | Pa                              |           | а<br>             |
| Nª Pedido                   | Cód. Cli.         | Cliente         | Dt. Pedido             | Valor      | Indíce   |     |                                 |           |                   |
|                             |                   |                 |                        |            |          |     |                                 |           |                   |
|                             | N                 | lão existem reg | gistros a serem mostra | dos        |          |     |                                 |           |                   |
|                             |                   |                 |                        |            |          |     |                                 |           |                   |
| 2                           |                   |                 |                        |            |          |     |                                 |           |                   |

#### 4.5) Informe o CPF/CNPJ;

| IXPECIÇÃO<br>nthor - PC Siste<br>Expedição | Para Venda /<br>•m•s                     | Assistida                                          |                   |              |           |           |
|--------------------------------------------|------------------------------------------|----------------------------------------------------|-------------------|--------------|-----------|-----------|
| ilial                                      |                                          |                                                    |                   |              |           | Pesquisar |
| Vº Pedido<br>Pedidos                       |                                          | Período Inicial Perí                               | odo Final         | ☐Tipo Retira | C Entrega |           |
| Arraste uma c<br>Nº Pedido C               | luna para este campo<br>6d. Cli. Cliente | para agrupar os dados por esta<br>Dt. Pedido Valor | coluna<br>]Indíce |              |           |           |
|                                            | Não existem rec                          | aistros a serem mostrados                          |                   |              |           |           |

© Todos os direitos reservados. - PC Sistemas - v. 1.0 - Data: 05/01/2015 Página 18 de 39

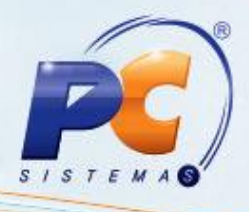

4.6) Informe o Período Inicial e o Período Final;

| Expediçã<br>Winthor - PC Sis | o Para Venda /<br><sup>temas</sup> | Assistida              |             |        |                                 | / ~                                                                    | Z _ C ×   |
|------------------------------|------------------------------------|------------------------|-------------|--------|---------------------------------|------------------------------------------------------------------------|-----------|
| Expedição<br>Filial          |                                    |                        |             |        |                                 | n e nader nader e per e nader datate e e e e e e e e e e e e e e e e e | Decauicar |
| Cliente                      |                                    |                        |             |        |                                 |                                                                        |           |
| Nº Pedido                    |                                    | Período Inicial        | Período     | Final  | Tipo Retira<br>Retira Posterior | 6 Entrega                                                              | ]         |
| Pedidos<br>Arraste uma       | coluna para este campo             | para agrupar os dados  | por esta co | luna   | Eder PA                         |                                                                        |           |
| ]≣]N= Pedido]                | Cód. Cli. ]Cliente                 | Dt. Pedido             | Valor       | Indíce |                                 |                                                                        | 2         |
|                              |                                    |                        |             |        |                                 |                                                                        |           |
|                              | Não existem reg                    | gistros a serem mostra | dos         |        |                                 |                                                                        |           |
|                              |                                    |                        |             |        |                                 |                                                                        |           |

#### 4.7) Clique Pesquisar;

| thor - PC Sist<br>pedição<br>ial | ) Maira<br>emas      | i venda i                 | Assistida                           | . /                   | <u> </u> |                                |             | Pesquisar |
|----------------------------------|----------------------|---------------------------|-------------------------------------|-----------------------|----------|--------------------------------|-------------|-----------|
| ente<br>Pedido<br>edidos         |                      | ,CNPJ                     | Período Inicial                     | Períoc                | do Final | Tipo Retira<br>Retira Posterio | r 🌀 Entrega | ]         |
| Arraste uma c<br>Nª Pedido C     | oluna pa<br>ód. Cli. | ia este campo<br> Cliente | para agrupar os dado:<br>Dt. Pedido | s por esta c<br>Valor | oluna    |                                |             |           |
|                                  |                      | io ovictom roc            | zistrac a caram mastr               | ados                  |          |                                |             |           |

**Observação**: Se o cliente fizer uma retirada parcial a rotina **4159** irá criar um novo pedido para essa quantidade que está sendo retirada e atualizar o saldo da quantidade do restante no período original.

 $\circledcirc$  Todos os direitos reservados. – PC Sistemas – v. 1.0 - Data: 05/01/2015 Página 19 de 39

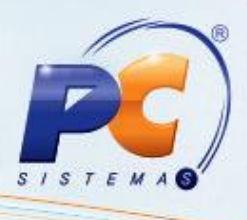

Os pedidos só irão aparecer na rotina **938 – Emitir mapa de separação de pedido por r** depois de terem passado pela rotina **2030** e o cliente ter efetuado o pagamento;

| Filtros de pesquisa | Opções de rek                            | atório                                |        |                |               |                |                                       |          |              |           |          |       |
|---------------------|------------------------------------------|---------------------------------------|--------|----------------|---------------|----------------|---------------------------------------|----------|--------------|-----------|----------|-------|
| lial dos pedidos Ca | arregamento                              | Pedido                                | 0      | Somente p      | edidos balci  | ão reser       | /a?                                   | In In    | duir carrega | mentos de | venda ba | alcão |
| Período de          |                                          |                                       |        | Pedidos        | () Na         | ю              | I I I I I I I I I I I I I I I I I I I |          |              |           |          |       |
| 11                  | ∞ a / /                                  |                                       |        |                | ▼ a           | 6              |                                       |          |              |           |          |       |
| sobre o campo       | mento que esteja<br>'Filial dos pedidos' | pesquisando poss<br>para a apagar o f | iltro. | didos de filia | is distintas, | pression       | e a teda <esc></esc>                  |          |              |           | Pesquis  | sar   |
| arregamentos        |                                          |                                       |        |                | ····· • ····  | Pedid          | os do carregamen                      | to       |              |           |          |       |
| Contractor          |                                          |                                       |        |                | CAMPACTRUE IN | This standards | (magazini)                            | Destated |              | 1 Annual  | Afren to | Mag   |
| Larregamento<br>14  | B6 VENDA BALC                            | 10                                    |        | Vias d         | lo mapa<br>0  | File I<br>₽ 2  | 10002521                              | M        | Data         | 10<br>10  | 44       | (Vids |
| Larregamento<br>14  | Destino<br>86 VENDA BALC                 | 40                                    |        | Vias d         | lo mapa<br>0  | Filk I         | 10002521                              | M        | Data         |           | 44       |       |

Caso esteja parametrizado para ser feita a conferência da separação deve-se utilizar a rotina 936 – Conferir Separação por Pedido. Se houver corte deve usar a rotina 932 – Corte por Pedido de Venda e será emitido um comprovante de crédito para o cliente.

| Separador  1512 ALEX NURSES PEREIRA Código de barra Qtd.: 1 Qigitar código do produto Código Descrição 7 PORTA DUPLA DE AÇO SASAZAVI ILIN IItens a conferir 3 Código Produto Embalage Marca Qtd. a cc 7 PORTA DUP UN 1,0000 Não existem registros a serem mostrados                                                                                                    | 10002521                                   | Data Cliente<br>1 CONSUM            | IDOR FINAL |                   | R.C.A.<br>1 DEUSDEDI | т   |                    |         |
|----------------------------------------------------------------------------------------------------|--------------------------------------------|-------------------------------------|------------|-------------------|----------------------|-----|--------------------|---------|
| Código de barra<br>Qtd.: 1<br>Digitar código do produto<br>Código Descrição<br>Z PORTA DUPLA DE AÇO SASAZAKI<br>Items a conferir<br>Código Produto Embalagi Marca Qtd. a cr<br>Código Produto Embalagi Marca Lot Qtd. cor<br>Z PORTA DUP UN I<br>Não existem registros a serem mostrados                                                                                                    | Separador                                  | I BACC DEDICTO A                    |            | Utiliza embalador |                      |     |                    |         |
| Digitar código do produto     Qt. emb. Volur       Código     Descrição     Marca     Embalagem     Un.     master     confr       Z     PORTA DUPLA DE AÇO SASAZAKI     UN     UN     UN     II                                                                                                    | Código de barra                            | Qtd.: 1                             |            |                   |                      |     |                    |         |
| Z PORTA DUPLA DE AÇO SASZAIC     UN     UN     1       Itens a conferir     Itens conferidos     Itens conferidos       Il Códige Produto     Embalagi Marca     Qtd. a cr       Il Códige Produto     Embalagi Marca     Lot Qtd. cor       Il Códige Produto     Embalagi Marca     Lot Qtd. cor       Não existem registros a serem mostrados     Não existem registros a serem mostrados                                                                                                    | Digitar código do produ<br>Código Descriçã | to<br>o                             |            | Marca             | Embalagem            | Un. | Qt. emb.<br>master | Volumes |
| Il Códig: Produto     Embalagi Marca     Lot Qtd. cor       Il Códig: Produto     Embalagi Marca     Lot Qtd. cor       Il Códig: Produto     Embalagi Marca     Lot Qtd. cor       Il Códig: Produto     Embalagi Marca     Lot Qtd. cor       Il Códig: Produto     Embalagi Marca     Lot Qtd. cor       Il Códig: Produto     Embalagi Marca     Lot Qtd. cor       Il Códig: Produto     Il Códig: Produto     Embalagi Marca       Não existem registros a serem mostrados     Il Códig: Produto     Il Códig: Produto | Itens a conferir                           |                                     | Î          | Itens conferidos  |                      |     |                    |         |
| Não existem registros a serem mostrados                                                                                                    | is codige Produto                          | Embalagi Marca                      | Qui, a ci  | PORTA DUR         | P UN                 |     | 1,                 | 0000    |
|                                                                                                    | Não                                        | existem registros a serem mostrados |            |                   |                      |     |                    |         |
| A conferir A conferir (com descapto) Em conferência                                                                                                    |                                            |                                     |            |                   |                      |     |                    |         |

© Todos os direitos reservados. - PC Sistemas - v. 1.0 - Data: 05/01/2015 Página 20 de 39

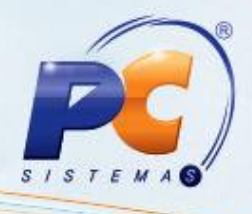

4.8) Acesse a rotina 1432 - Gerar Faturamento do Balcão Reserva;

| 1432 - Gerar F<br>Winthor - PC Sistemas | aturamento do             | Balcão Reser∨a                         |                          |                         | ? ◩ _ ◻ ×          |
|-----------------------------------------|---------------------------|----------------------------------------|--------------------------|-------------------------|--------------------|
| Origem do pedido<br>B. Reserva          | C Balcão                  | 🔿 Call Center                          | ○ Todos                  |                         |                    |
| Filial Venda Nro. Peo                   | dido Cliente              |                                        | _                        |                         | Pesquisar          |
| Listar somente pedido                   | s conferidos no CheckOut. |                                        |                          |                         |                    |
| ⊞ Cód. Cliε Cliente                     | Num. I                    | Pedidc Carreg. Orig. Cobr Tip( VI. Tot | al VI. Atendid VI. Corte | VI. Crédito   Filia   C | loi Data  Dt. Enti |
|                                         |                           | Não existem registros a serem          | mostrados                |                         |                    |
| L∎<br>□ □ Atualizar data de i           | processamento automati    | amente ¬ = Observações                 |                          |                         | •                  |
| Data de Emissão: Dal                    | a de Saída: Data de Er    | Itrega:                                |                          |                         |                    |
|                                         |                           |                                        | ⊆orte L                  | og F <u>a</u> tura      | ar <u>E</u> echar  |

4.9) Preencha os filtros e campos e realize o faturamento de retira posterior;

| Filial Venda 2              | Origem do Per<br>B. Reserva | dido<br>Galcão | ⊂ Call C      | enter   | ← F. Vendas   | ○ Todos     |           |           |
|-----------------------------|-----------------------------|----------------|---------------|---------|---------------|-------------|-----------|-----------|
| Nro. Pedido 0               | Cliente 1                   | CONSL          | MIDOR FINAL   |         |               |             | Pesq      | uisar     |
| 🔽 Somente Pedidos Conferido | s no CheckOut               |                |               |         |               |             |           |           |
| Cod. Cler Clente            |                             | Num. Pedido    | Carrega Orig. | Cobra T | ipc VI. Total | VI. Atendid | VI. Corte | VI. Crédi |
|                             |                             |                |               |         |               |             |           |           |
|                             |                             |                |               |         |               |             |           |           |
| ∢ [                         | m                           |                |               |         |               |             |           |           |

© Todos os direitos reservados. - PC Sistemas - v. 1.0 - Data: 05/01/2015 Página 21 de 39

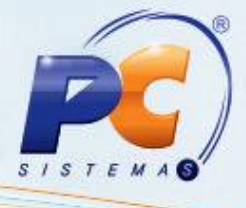

4.10) Pressione Ok e posteriormente Sim;

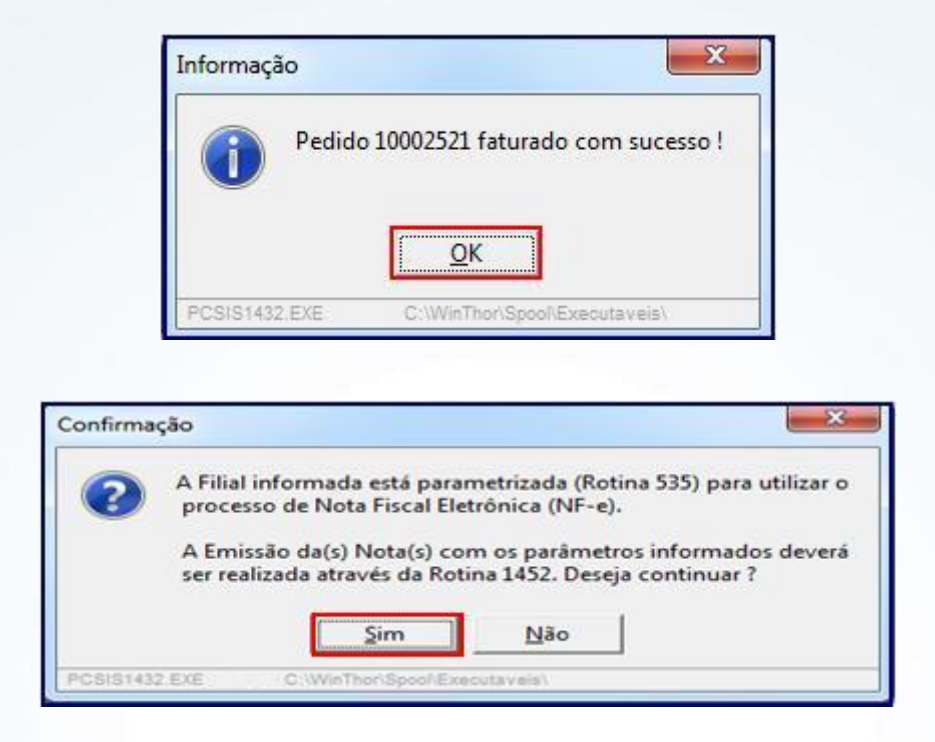

Poderá ser utilizado NF-e ou NF tradicional dependendo da parametrização;

| EMISSãO de L<br>InThor - PC Sistemas   | )ocumen       | ito Fiscal Eletrônic             | 0                  |                    |  |
|----------------------------------------|---------------|----------------------------------|--------------------|--------------------|--|
| Movimentação de Saída                  | Movimentação  | de Entrada Status dos Servidores | Configurações da l | Rotina             |  |
| Notas a Ser Enviadas                   | Esperando Re  | sposta - Sefaz Notas Aprovadas   | Notas Pendentes    | DANF-e E-mail      |  |
| More considering and the second second |               | Notas Fis                        | cais Aprovadas     | Strengt Allowed at |  |
| Arraste uma coluna                     | oara este cam | po para agrupar os dados por     | esta coluna        |                    |  |
| Nº. Transaçã Nº. No                    | a Cód. Cli    | Cliente                          |                    | CNPJ/CPF           |  |
| 31867                                  | 29027         | 1 CONSUMIDOR FINAL               |                    | 111.111.111-11     |  |
| 31873 2                                | 028           | 1 CONSUMIDOR FINAL               |                    | 111.111.111-11     |  |
|                                        |               |                                  |                    |                    |  |
|                                        |               |                                  |                    |                    |  |
| Nota com 0.5 do                        | WMS em aber   | to Tota                          | I de Notas 2       |                    |  |

© Todos os direitos reservados. - PC Sistemas - v. 1.0 - Data: 05/01/2015 Página 22 de 39

| SISTEMAG |
|----------|

| RECEBEMOS DE<br>OS PRODUTOS<br>DATA DE RECEDERTO                                                                                                    | CASA DO<br>CONSTANTE<br>Internitionação<br>Identió<br>CASA DO<br>RUA JOS<br>65913060 | CE LTDA<br>ES DA NOTA  <br>E ASSIBATORA DO<br>LICEÇÃO do Emi<br>INCELIDA<br>E - SIN - CENTRO | FISCAL IN<br>RECEMBOOR | IDICADA              | AO LA<br>Docum  | DANF<br>DANF<br>Sento Auxi<br>Fiscal El | -e<br>lliar da<br>etrônica        |                              |                                               |              |                   |           |        | Nº. 3              | NF-e<br>29028<br>IE 1 |              |
|----------------------------------------------------------------------------------------------------|--------------------------------------------------------------------------------------|----------------------------------------------------------------------------------------------|------------------------|----------------------|-----------------|-----------------------------------------|-----------------------------------|------------------------------|-----------------------------------------------|--------------|-------------------|-----------|--------|--------------------|-----------------------|--------------|
| 0         0         - ENTRADA,<br>1         1           Telefone: 90352412321<br>Fax:<br>E-mail:         N. 29028<br>SÉRIE 1         1           SERIE 1         FL 1 de 1           Converte e actesso<br>2110 0502 7681 2100 0174 5500 1000 0290 2811 1<br>SÉRIE 1         Consulta de autenticidade no por<br>NE <sup>-</sup> e www.nfe.fasenda.gov.k           Macrosca de MercADORIA SUJEITA AO REGIME DE S.TSUBSTITUTO         Proteosie de Autenticidade           Imacrosca de Statema.         Imac. Est. do Emart.                                                                                                    |                                                                                      |                                                                                              |                        |                      |                 |                                         | 1250 5107<br>stal nac<br>br/porta | ional (                      | ia                                            |              |                   |           |        |                    |                       |              |
| 121.877.494 0 0.2786.121/0001-74 42110000021149                                                                                                    |                                                                                      |                                                                                              |                        |                      |                 |                                         |                                   |                              |                                               |              |                   |           |        |                    |                       |              |
| DESTINATARIO/REVENTENTE<br>WRA/RAIG SOCIAL<br>CONSUMIDOR FINAL<br>CONSUMIDOR FINAL<br>CONSUMIDOR FINAL<br>DESTINATION OF THE SOCIAL<br>CONSUMIDOR FINAL<br>DESTINATION OF THE SOCIAL<br>CONSUMIDOR FINAL<br>DESTINATION OF THE SOCIAL<br>CONSUMIDOR FINAL<br>DESTINATION OF THE SOCIAL<br>CONSUMIDOR FINAL<br>DESTINATION OF THE SOCIAL<br>CONSUMIDOR FINAL<br>DESTINATION OF THE SOCIAL<br>CONSUMIDOR FINAL<br>DESTINATION OF THE SOCIAL<br>CONSUMIDOR FINAL<br>DESTINATION OF THE SOCIAL<br>CONSUMIDOR FINAL<br>DESTINATION OF THE SOCIAL<br>CONSUMIDOR FINAL<br>DESTINATION OF THE SOCIAL<br>CONSUMIDOR FINAL<br>DESTINATION OF THE SOCIAL<br>CONSUMIDOR FINAL<br>DESTINATION OF THE SOCIAL<br>CONSUMIDOR FINAL<br>DESTINATION OF THE SOCIAL<br>CONSUMIDOR FINAL<br>DESTINATION OF THE SOCIAL<br>DESTINATION OF THE SOCIAL<br>DESTINATION OF |                                                                                      |                                                                                              |                        |                      |                 |                                         |                                   | BATA<br>25/0<br>DATA<br>25/0 | DA ENISSÃO<br>5/2010<br>DA ENISADA/<br>5/2010 | saita        |                   |           |        |                    |                       |              |
| 56000-000<br>EATURA                                                                                                    | IMPERATRI                                                                            | z                                                                                            |                        | [*                   | eleCone,        | /Tax                                    | <u> </u>                          | M                            | IA IS                                         | ENTO         | D ESTADORL        |           | 11:09  |                    |                       |              |
| CÁLCULO DO 119905<br>BASE DE GÁLCIDO DE<br>TOLIOR DO FRETE                                                                                                    | 10,4<br>10,4<br>0,00                                                                 | 7 1984098 20 2000                                                                            | R\$ 0.00               | 2,62<br>194208. DO D | BASE<br>ESCONTO | ая скосто<br>0,0                        | 00 1045 51.                       | 13,50                        | VALO<br>ACESSÓR                               | EAS<br>0,00  | NA SUBSTITUIÇÃ    | a<br>0,75 | 0,00   | TOTAL DOS PO       | 000704<br>DA NOTA     | 10,47        |
| TRANSPORTADOR/MO                                                                                                    | LUMES TRANSF                                                                         | KORTADOS                                                                                     |                        |                      |                 | FARTE POR                               | ~<br>                             | 2190 A                       | 877                                           | T PLAC       | a so vetorao      | (m        | 098    | C87                |                       |              |
| 109842019C                                                                                                    |                                                                                      |                                                                                              |                        |                      |                 |                                         | Marcing                           | )                            |                                               | _            |                   | ि         | 1 2852 | ogio estado        | <u>.</u>              |              |
|                                                                                                    | [15                                                                                  | HC28                                                                                         |                        | наяса                |                 |                                         | summit                            | •                            | l                                             | 2,10         | 84070             |           | 2,0    | ostopiza<br>0      |                       |              |
| DADOS DO PRODUTO,<br>Céssige DESCRIÇÃO<br>7 PORTA D                                                                                                    | SERVIÇOS<br>DO PRODUTO/SER<br>JPLA DE ACO S                                          | RYSGO<br>ASAZAKI                                                                             |                        | 9004/2               | 58 C            | 391 CPOP<br>10 6403                     | UN UN                             | 119                          | v. 1                                          | 04.<br>10,47 | V. TOTAL<br>10,47 | BC. 200   | 47 2   | 8 V. 191<br>62 0,0 | ALSD.<br>25,00        | 8110-<br>191 |

© Todos os direitos reservados. - PC Sistemas - v. 1.0 - Data: 05/01/2015 Página 23 de 39

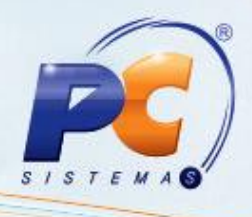

## 5. Retira Entrega – RE

Os pedidos do tipo Retira Entrega serão montados carga na rotina **901 – Montar Carga** conforme já é feito no pacote.

5.1) Acesse a rotina 901 e marque a opção Gerar Novo Carregamento;

| 01 - Montar Carga<br>nthor - PC Sistemas        |          |         | /        | ? 🛛 _ 🗆         |
|-------------------------------------------------|----------|---------|----------|-----------------|
| elecionar processo                              |          |         |          |                 |
|                                                 |          |         |          |                 |
|                                                 |          |         |          |                 |
|                                                 |          |         |          |                 |
|                                                 |          |         |          |                 |
|                                                 |          |         |          |                 |
| Selecione o processo                            |          |         |          |                 |
| ⊖iGerar novo carregamento                       |          |         |          |                 |
| O Manutenção de carregamento (não faturado)     |          |         |          |                 |
| <ul> <li>Simulação montagem de carga</li> </ul> |          |         |          |                 |
|                                                 |          |         |          |                 |
|                                                 |          |         |          |                 |
|                                                 |          |         |          |                 |
|                                                 |          |         |          |                 |
|                                                 |          |         |          |                 |
|                                                 |          |         |          |                 |
| <u>t</u> ualizar pedidos                        | Anterior | Próximo | ⊆ancelar | F <u>e</u> char |

© Todos os direitos reservados. - PC Sistemas - v. 1.0 - Data: 05/01/2015 Página 24 de 39

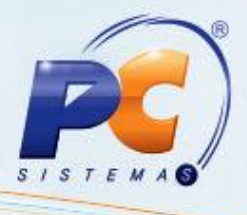

5.2) Clique o botão Próximo;

| 901 - Montar Carga<br>Winthor - PC Sistemas |          |         | /        | ? ◩ ₋ ◻ × |
|---------------------------------------------|----------|---------|----------|-----------|
| Selecionar processo                         |          |         |          |           |
|                                             |          |         |          |           |
|                                             |          |         |          |           |
|                                             |          |         |          |           |
|                                             |          |         |          |           |
|                                             |          |         |          |           |
| ⊙ [Serar novo carregamento]                 |          |         |          |           |
| 🔿 Manutenção de carregamento (não faturado) |          |         |          |           |
| O Simulação montagem de carga               |          |         |          |           |
|                                             |          |         |          |           |
|                                             |          |         |          |           |
|                                             |          |         |          |           |
|                                             |          |         |          |           |
|                                             |          |         |          |           |
| Agualizar pedidos                           | Anterior | Próximo | ⊆ancelar | Fechar    |

5.3) Preencha os filtros e campos conforme necessidade;

| 901 - Montar Carga ? Z _ □ ×<br>vimthor - PC sistemas                                                                                                    |
|----------------------------------------------------------------------------------------------------|
| Filtros                                                                                                    |
| Filtros I Filtros II                                                                                                    |
| Tipo de montagem-                                                                                                    |
| ⊙ Por rota (padrão); ○ Por transportadora (pedidos faturados) □ Carga Perigosa                                                                                                    |
| Montagem por rota                                                                                                    |
| ⊙ Manual 🗌 Reiniciar montagem na tela de pedidos 🔗 Automática (rota principal) 🗏 Incluir indenizações na carga                                                                                                    |
| Filial       O Data/Hora pedido       O Data pedido       Previsão de faturamento         NENHUMA FILIAL SELECIONADA       I / ::       a // ::       a // ::       a // ::         Cebrança       Restrição de transporte       Clientes bloqueados SEFAZ       Clientes bloqueados SEFAZ |
| Coorange Sim     Inflamáveis      Normais      Refrigerados     Não     O Não     O Todos                                                                                                    |
| Dias de montagem Distribuição                                                                                                    |
| Segunda Terça Quarta Quinta Sexta Sábado Domingo NENHUM TIPO DE VENDA VENHUMA                                                                                                    |
| Tipo documento cliente     Faixa de rota       Nota fiscal     Cupom fiscal     Ambos                                                                                                    |
| Tipo de prioridade de entrega Origem pedidos                                                                                                    |
| Alta Média Baixa T-TeleMarketing F-Força de vendas C-Call center W-Web K-Broker                                                                                                    |
| Atualizar pedidos Anterior Próximo Cancelar Fechar                                                                                                    |

© Todos os direitos reservados. - PC Sistemas - v. 1.0 - Data: 05/01/2015 Página 25 de 39

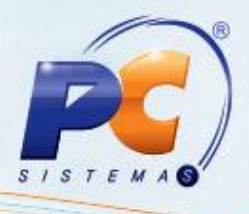

#### 5.4) Pressione o botão Próximo;

| 901 - Montar Carga<br>Winthor - PC Sistemas                                                     | ? ☑ _ ◻ ×                                                                                                    |
|-------------------------------------------------------------------------------------------------|----------------------------------------------------------------------------------------------------|
| Filtros                                                                                         |                                                                                                    |
| Filtros I Filtros II                                                                            |                                                                                                    |
| Tipo de montagem                                                                                | Restrição de Transporte                                                                                                    |
| Por rota (padrão)     O Por transportar                                                         | dora (pedidos faturados)                                                                                                    |
| Montagem por rota                                                                               |                                                                                                    |
| O Manual □ Reiniciar montagem na tela de pedidos                                                | 🔿 Automática (rota principal) 🔲 Incluir indenizações na carga                                                                          |
| Filial O Data/Hora pedido O Data/Hora pedido I I                                                | Data pedido                                                                                                    |
| Cobrança                                                                                        | transporteClientes bloqueadosClientes bloqueadosClientes bloqueados SEFAZ<br>is Normais Refrigerados Sim Sim Sim Não O Não O Não Todos |
| Dias de montagem                                                                                |                                                                                                    |
| Tipo documento cliente Tipo documento cliente Nota fiscal Cupom fiscal Ambos                    | a O CMúltiplas rotas                                                                                                    |
| Tipo de prioridade de entrega<br>Alta Média Baixa<br>Torigem pedidos<br>T - TeleMarketing F - 1 | Força de vendas □C - Call center □W - Web □K - Broker                                                                                  |
| Agualizar pedidos                                                                               | Anterior Próximo Cancelar Fechar                                                                                                    |

| 901 - Montar Carga                                           | The rate land in case in case             | No. & Complement No.              | and the second second                                                                                                    |                                                                                                    |
|--------------------------------------------------------------|-------------------------------------------|-----------------------------------|----------------------------------------------------------------------------------------------------|----------------------------------------------------------------------------------------------------|
| 901 - Montar Carga<br>WinThor - PC Sistemas                  |                                           |                                   |                                                                                                    |                                                                                                    |
| Pedidos por rota                                             |                                           |                                   |                                                                                                    |                                                                                                    |
| Dotas                                                        |                                           |                                   |                                                                                                    |                                                                                                    |
| I Cód. Rota Sit. Seq. entrega Qtd. entregas                  | Cód. rota principal Rota principal        | Qtd. pedidos Valor total          | Peso total Volume total                                                                                                    | Data Valor minimo por carga                                                                                                    |
| ROTA GOLANIA D 1                                             | 1 48 ROTA GOLANI                          | A 1 R                             | s 0,00 60                                                                                                    | 0 25/05/2010 10:44 0                                                                                                    |
|                                                              |                                           |                                   |                                                                                                    |                                                                                                    |
|                                                              |                                           |                                   |                                                                                                    |                                                                                                    |
| i                                                            |                                           |                                   |                                                                                                    |                                                                                                    |
| Peddos                                                       |                                           |                                   |                                                                                                    |                                                                                                    |
| I Filal Pedido Cód.Pça Praça Dist. Cód.Cli Cliente           | Cod. Ramo Ramo de Atividade Cobrança      | Seq. rota Seq. montagem Peso Vir. | total RCA Data TV FileINF                                                                                                    | Bairro comercial Municipio comercial Pessoa Fisica/Juridica                                                                                                    |
|                                                              |                                           |                                   |                                                                                                    |                                                                                                    |
|                                                              |                                           |                                   |                                                                                                    |                                                                                                    |
|                                                              |                                           |                                   |                                                                                                    |                                                                                                    |
|                                                              |                                           |                                   |                                                                                                    |                                                                                                    |
|                                                              |                                           |                                   |                                                                                                    |                                                                                                    |
|                                                              |                                           |                                   |                                                                                                    |                                                                                                    |
|                                                              |                                           |                                   |                                                                                                    |                                                                                                    |
|                                                              |                                           |                                   |                                                                                                    |                                                                                                    |
|                                                              |                                           |                                   |                                                                                                    |                                                                                                    |
| * C                                                          |                                           |                                   |                                                                                                    |                                                                                                    |
| Sthuação rota 🗾 Indusos 📕 Com observação 🗐 Providade de en   | trena na praca 🦳 Alta prioridade 🔳 Médi   | a prioridade 📕 Baixa prioridade   |                                                                                                    |                                                                                                    |
| Localizar pedido Resumo por praça Selecionar pedido de praça | Detalhes do pedido Resumo montagem        | Pedidos a montar                  |                                                                                                    |                                                                                                    |
| Informações gerais de pedidos não induídos no carregamento   | Informações gerais de pedidos incluídos n | o carregamento                    |                                                                                                    |                                                                                                    |
| Qtd. Pedidos: 1 Volume: 0,00                                 | Qtd. pedidos: 0                           | Volume: 0,000                     |                                                                                                    |                                                                                                    |
| Valor total: 0,00 Qtd. dientes:                              | I Valor total: 0,00 Qt                    | d. clentes: 0                     |                                                                                                    |                                                                                                    |
| Peso total: 60,000 Qtd. itens:                               | Peso total: 0,000                         | Qtd. itens: 0                     |                                                                                                    |                                                                                                    |
| Agualizar pedidos                                            |                                           |                                   | Anterior                                                                                                    | Bróximo Gancelar Fechar                                                                                                    |
|                                                              |                                           |                                   | the second second | the second second |

© Todos os direitos reservados. - PC Sistemas - v. 1.0 - Data: 05/01/2015 Página 26 de 39

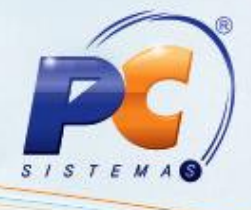

5.5) Ao gerar o carregamento será apresentada a seguinte tela;

| 901 - Montar Carga<br>WinThor - PC Sistemas                                                                                                    |          |         |        | ⊠ _ ⊡ × |
|----------------------------------------------------------------------------------------------------|----------|---------|--------|---------|
| Finalização                                                                                                    |          |         |        |         |
| O carregamento 1487 foi gerado com sucesso!<br>Quandidade de cliente: 1<br>Quandidade de praças: 1<br>Quantidade de pedidos: 1<br>Valor dos pedidos: 0<br>Quantidade de produtos distintos: 1<br>Peso total dos pedidos: 60<br>Volume total dos pedidos: 0 |          |         |        |         |
|                                                                                                    |          |         | (      | Emitir  |
| Abualizar pedidos                                                                                                    | Anterior | Próximo | Início | Fechar  |

#### 5.6) Pressione Fechar;

| Finalização                                                                                                    |            |  |  |
|----------------------------------------------------------------------------------------------------|------------|--|--|
| O carregamento 1487 foi gerado co<br>Quandidade de cliente: 1<br>Quandidade de praças: 1<br>Quantidade de pedidos: 1<br>Valor dos pedidos: 0<br>Quantidade de produtos distintos: 1<br>Peso total dos pedidos: 60<br>Volume total dos pedidos: 0 | m sucesso! |  |  |
|                                                                                                    |            |  |  |

© Todos os direitos reservados. - PC Sistemas - v. 1.0 - Data: 05/01/2015 Página 27 de 39

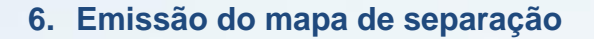

6.1) Acesse a rotina 902 - Emitir Mapa de Separação por Rua;

| 902 -<br>Winthor | - Em                                                                                                    | itir mapa d<br>temas  | e s     | eparação por rua    |                  | ? ◩ ₋ ◻ ×          |  |  |  |  |
|------------------|----------------------------------------------------------------------------------------------------|-----------------------|---------|---------------------|------------------|--------------------|--|--|--|--|
| Filtros          | de pesq                                                                                                    | uisa Opções de re     | latóric |                     |                  |                    |  |  |  |  |
| Filial pedi      | idos Car                                                                                                    | regamento Pedido<br>0 |         | Período de montagem |                  |                    |  |  |  |  |
| Utiliz           | □ Utilizar nome do cliente de venda balcão e balcão reserva no campo "Destino"<br>□ Incluir cargas de pedidos venda balcão<br>□ Listar itens carregamentos broker |                       |         |                     |                  |                    |  |  |  |  |
| Turno de         | NENHUM SELECIONADO                                                                                                    |                       |         |                     |                  |                    |  |  |  |  |
|                  |                                                                                                    |                       |         |                     |                  | Pesquisar          |  |  |  |  |
|                  |                                                                                                    |                       |         | <b>_</b>            |                  |                    |  |  |  |  |
| Carrega          | amentos                                                                                                    |                       |         |                     |                  |                    |  |  |  |  |
| 3 Filial         | Carga                                                                                                    | Destino               | Vias    | Obs. destino        | Cód. veíc Cód. m | ot Motorista       |  |  |  |  |
| ▶ 1              | 55596                                                                                                    | TESTE                 | 0       |                     | 0 888888         | 92 TRANSREFER TRAI |  |  |  |  |
|                  |                                                                                                    |                       |         |                     |                  | ll ll              |  |  |  |  |
|                  |                                                                                                    |                       |         |                     |                  | ll ll              |  |  |  |  |
|                  |                                                                                                    |                       |         |                     |                  |                    |  |  |  |  |
|                  |                                                                                                    |                       |         |                     |                  |                    |  |  |  |  |
|                  |                                                                                                    |                       |         |                     |                  |                    |  |  |  |  |
|                  |                                                                                                    |                       |         |                     |                  |                    |  |  |  |  |
|                  |                                                                                                    |                       |         |                     |                  |                    |  |  |  |  |
|                  |                                                                                                    |                       |         |                     |                  |                    |  |  |  |  |
|                  |                                                                                                    |                       |         |                     |                  |                    |  |  |  |  |
|                  |                                                                                                    |                       |         |                     | <u>E</u> mitir   | <u>F</u> echar     |  |  |  |  |

6.2) Preencha os filtros e campos conforme necessidade e pressione o botão Emitir;

| 902 -<br>Winthor - | Emitin<br>PC Sister                                                                     | r mapa de                                                                     | e se        | eparação por rua                                                              |                   | ? 🛛 _ 🗆 >       |
|--------------------|-----------------------------------------------------------------------------------------|-------------------------------------------------------------------------------|-------------|-------------------------------------------------------------------------------|-------------------|-----------------|
| Filtros            | de pesquisa                                                                             | Opções de rel                                                                 | latório     |                                                                               |                   |                 |
| Filial pedia       | dos Carrega<br>ar nome do o<br>ir cargas de<br>r itens carreg<br>Entrega<br>1 SELECIONA | amento Pedido<br>0<br>cliente de venda<br>pedidos venda b<br>igamentos broker | (<br>balcão | Periodo de montagem<br>1 1 • a 1 1 • 1<br>e balcão reserva no campo "Destino" |                   |                 |
|                    |                                                                                         |                                                                               |             | ······· <b>A</b>                                                              |                   | Pesquisar       |
| Carrega            | mentos                                                                                  |                                                                               |             |                                                                               |                   |                 |
| 🗄 Filial           | Carga Des                                                                               | stino                                                                         | Vias        | Obs. destino                                                                  | Cód. veíc Cód. ma | it Motorista    |
| 1                  | 55596 TES                                                                               | STE                                                                           | 0           |                                                                               | 0 8888889         | 2 TRANSREFER TR |
|                    |                                                                                         |                                                                               |             |                                                                               |                   |                 |
|                    |                                                                                         |                                                                               |             |                                                                               |                   |                 |
|                    |                                                                                         |                                                                               |             |                                                                               | Emitir            | Eechar          |

© Todos os direitos reservados. - PC Sistemas - v. 1.0 - Data: 05/01/2015 Página 28 de 39

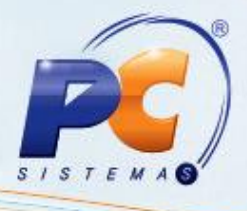

| 902 - Emitir mapa de separação                                       | the loss have a second the second            | Second Street Street St | Station of Concession, Name                    |
|----------------------------------------------------------------------|----------------------------------------------|----------------------------------------------------------------------------------------------------|------------------------------------------------|
| 😝 💠 🛶 🛶 🖓 🎒 İmprimir 👹 🏘 Buscar                                      | 3                                            |                                                                                                    |                                                |
| 902 - Mapa separação por rua - versão: 15.00.00                      | MAPA DE SEPARACAO                            | 25/0<br>p<br>Emitente                                                                                                    | 5/2010 11:13:35<br>agina: 1<br>: 1 = SUPERVISO |
| Carregamento: 1407<br>Destino: DESTINO GOIANIA<br>Obs. Destino:      | Separador:<br>Veigulo: 0 -<br>Motorista: 0 - |                                                                                                    | Воя:                                           |
| FILIAL PETIRA: 3                                                     |                                              |                                                                                                    |                                                |
| RUA; 1                                                               |                                              |                                                                                                    |                                                |
| Mód Num Apt Codigo produto<br>1 1 1 10 CIMENTO VOTORAN CPII E32 25KG | Endoalagen<br>UN                             | 964.<br>60 UN                                                                                                    |                                                |
| Total da Rua >>> 1 Produtos Li                                       | istados 50 Item(s)                           | 60 Kg                                                                                                    | 0 m3                                           |
| Total >>> 1 Produtos Li                                              | istados 50 Itam(s)                           | 60 Kg                                                                                                    | 0 m3                                           |

Observação: caso haja corte no pedido será gerado um crédito para o cliente;

Para o faturamento utiliza-se a rotina 4102 - Faturar Pedido;

6.3) Acesse a rotina 4102;

| 4102 - Faturar P<br><sup>Winthor - PC Sistemas</sup>                                   | edido                                     |                  |                                    | ? 🛛 _ 🗖        |
|----------------------------------------------------------------------------------------|-------------------------------------------|------------------|------------------------------------|----------------|
| Filial Venda Nº Carregameni<br>Motorista<br>Veículo<br>Emitente<br>PCADMIN<br>Cobrança | to Data de Emi:<br>07/11/2014             |                  | rd. Carreg.<br>Crescente (•        | Decrescente    |
| Data de Saída Da<br>07/11/2014 IS 07<br>Qtde. de Pedidos Pe<br>Destino da Carga        | ta de Entrega<br>7/11/2014<br>so da Carga | Valor            | 5elo NF Inicial:<br>0<br>da Carga: | <br>           |
| Transportadora                                                                         |                                           |                  |                                    |                |
| Conferente da Mercadoria                                                               |                                           |                  |                                    | ]              |
| % Vale Motorista Caixa,<br>0,00<br>Cod. Histórico<br>Histórico                         | 'Banco                                    |                  |                                    | <b>•</b>       |
| Enviar E-mail a Clientes                                                               |                                           | Validar Car      | regamento                          |                |
| Observações                                                                            | Confirmar                                 | <u>⊂</u> ancelar | Log                                | <u>F</u> echar |

© Todos os direitos reservados. - PC Sistemas - v. 1.0 - Data: 05/01/2015 Página 29 de 39

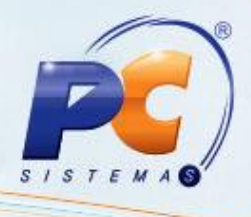

6.4) Preencha os filtros e campos conforme necessidade e pressione Confirmar;

| 4102 - Faturar Pedido<br>Winthor - PC Sistemas                      |                             | ? 🛛 🗕       | □ × |
|---------------------------------------------------------------------|-----------------------------|-------------|-----|
| Filial Venda Nº Carregamento Data de Emissão Ord<br>Motorista       | I. Carreg.<br>Crescente 💿 D | Decrescente |     |
| Veículo                                                             |                             |             |     |
| PCADMIN                                                             |                             |             |     |
|                                                                     | -                           |             |     |
| Data de Saída Data de Entrega Num.Se<br>07/11/2014 IS 07/11/2014 IS | lo NF Inicial:<br>0         |             |     |
| Qtde. de Pedidos Peso da Carga Valor da                             | a Carga:                    |             |     |
| Destino da Carga                                                    |                             |             |     |
| l<br>Transportadora                                                 |                             |             |     |
|                                                                     |                             |             |     |
| Transp. Redespacho                                                  |                             |             |     |
| Conferente da Mercadoria                                            |                             |             |     |
| % Vale Motorista Caixa/Banco                                        |                             | _           |     |
| Cod. Histórico                                                      |                             |             |     |
|                                                                     |                             |             |     |
| Enviar E-mail a Clientes Validar Carre                              | gamento                     |             |     |
| Coofirmer Cancelar                                                  |                             |             |     |

© Todos os direitos reservados. - PC Sistemas - v. 1.0 - Data: 05/01/2015 Página 30 de 39

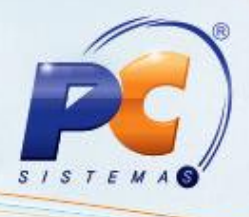

Observação: poderá ser utilizado NF-e ou NF tradicional dependendo da parametrização;

6.5) Para isso, acesse a rotina 1403 – Emitir Nota Fiscal de Venda;

| 1403 - Emitir Nota Fiscal de Venda<br>Winthor - PC Sistemas                                | ? 🗖 _ 🗖 🗙                                                                                       |
|--------------------------------------------------------------------------------------------|-------------------------------------------------------------------------------------------------|
| Filtros (F4) Ordenação (F5) Opções (F6) Inf. Adicionais (F7) Layout Laser                  | (F8)                                                                                            |
| Filial 1 Série NF Tipo Cliente<br>Dt. Saída<br>Dt. Emissão<br>Carregamento 0               | Nota Fiscal<br>Série Única<br>Série D<br>Transferência<br>Cupom Fiscal<br>Transferência Virtual |
| Informações do Selo Fiscal<br>Num AIDF Nº Inicial do Selo: Nº Inicial do Formulário<br>0 0 | Peso adicional para exportação:<br>0,00                                                         |
| Dados da Transportadora                                                                    |                                                                                                 |
|                                                                                            | Tel                                                                                             |
| Endereço                                                                                   |                                                                                                 |
| Estado GO 💌 Bairro Cidade ANAPOLIS                                                         | Placa                                                                                           |
| Motorista                                                                                  |                                                                                                 |
| Variáveis para impressão                                                                   | <u>E</u> mitir <u>F</u> echar                                                                   |

6.6) Preencha os filtros e campos conforme necessidade e pressione Emitir;

| Informações<br>Num AIDF | do Selo Fiscal<br>Nº Inicial do Selo: Nº Inicial do Formulário<br>0 0 0 0 0 0 0 0,00 |   |
|-------------------------|--------------------------------------------------------------------------------------|---|
| Dados da Tra            | Insportadora                                                                         | 1 |
| Razão Social            |                                                                                      |   |
| CNPJ                    | IE Tel                                                                               |   |
| Endereço                |                                                                                      |   |
| Estado                  | GO 💌 Bairro Cidade ANAPOLIS Placa                                                    |   |
| Motorista               |                                                                                      |   |
|                         |                                                                                      | 1 |
| Variáveis pa            | ara impressão <u>E</u> mitir <u>F</u> echar                                          |   |

© Todos os direitos reservados. - PC Sistemas - v. 1.0 - Data: 05/01/2015 Página 31 de 39

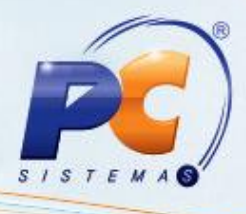

| VENDA FORA DO ESTADO                                                                                                    | 6102                                                                                                    | o                                                      | xx                                     |                | 000002   |
|----------------------------------------------------------------------------------------------------|----------------------------------------------------------------------------------------------------|--------------------------------------------------------|----------------------------------------|----------------|----------|
| CONSUMIDOR FINAL                                                                                                    |                                                                                                    | 1                                                      | 111.111.11                             | 1-11           | 25/05/'  |
| DEDSEDSEDS                                                                                                    |                                                                                                    |                                                        | DFSFDS                                 | 56000-000      | 25/05/   |
| RECIFE                                                                                                    |                                                                                                    |                                                        | PE ISENTO                              |                | 11:17:12 |
| 10 CIMENTO VOTO                                                                                                    | RAN CPII E32 25KG                                                                                                   | UN                                                     | 00 UN                                  | 48 14,37       | 689,76 1 |
| **FAVOR CONFERIR A ME                                                                                                    | RCADORIA NO ATO D                                                                                                   | A ENTREGA, NAO                                         | ACEITAMOS RECLAM                       | ACOES POSTERIO | DRES !** |
| 689,76                                                                                                    | 82,77                                                                                                    | 0,00                                                   | 0,00                                   |                | 689,76   |
| 0,00 0,00                                                                                                    | 0,00                                                                                                    | 0,00                                                   | 0,00                                   |                | 689,76   |
|                                                                                                    |                                                                                                    |                                                        | 1 JFQ-6026                             |                |          |
| 48 VOLU                                                                                                    | MES                                                                                                    | DIVERSOS                                               | XXXXXX                                 | 57,60          | 36,00    |
| SUPERVISORES: <arnaldo<br>NOME FANTASIA:<br/>NUMCAR:1487 NU<br/>VENCIMENTO1:<br/>VENCIMENTO1:<br/>VENCIMENTO2:<br/>VENCIMENTO3:<br/>PLANO PAGAMENTO.:A VI<br/>BANCO: 0 AG.:</arnaldo<br> | LACERDA-8173-718<br>MTRANS.: 31874<br>USDEDIT<br>0 VALOR1: 0,0<br>0 VALOR2: 0,0<br>0 VALOR3: 0,0<br>STA<br>0 C/COR: | 0/JOSE RAMALHO<br>- COD. CI<br>- NUMPED<br>0<br>0<br>0 | -9158-8205><br>OB: VISA<br>.: 10002520 |                |          |
| BANCO: 0 AG.:<br>MOTORISTA:ADAILTON BR                                                                                                    | AGA TEIXEIRA                                                                                                    | 0                                                      |                                        |                |          |
| CONS                                                                                                    | UMIDOR FINAL                                                                                                    |                                                        |                                        |                | 000002   |
|                                                                                                    |                                                                                                    |                                                        |                                        |                |          |
|                                                                                                    |                                                                                                    |                                                        |                                        |                |          |

## 7. Acerto do Checkout

O acerto do Checkout é feito através da rotina **4149 – Acerto de Caixa Checkout**, conforme já é feito no pacote.

© Todos os direitos reservados. - PC Sistemas - v. 1.0 - Data: 05/01/2015 Página 32 de 39

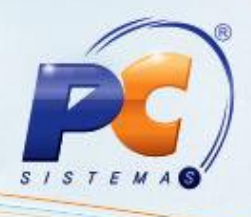

7.1) Acesse a rotina 4149;

| 4149 - Acerto de Caixa Checkout<br>Winthor - PC Sistemas                                                |                      | ? <b>□</b> _ <b>□</b> × |
|----------------------------------------------------------------------------------------------------|----------------------|-------------------------|
| Filial 🚺 🔽 Cód. Func. Checkout 0 Nro. Checkout 0 Emissão                                                | Nova                 | 🛃 Fechar <u>C</u> aixa  |
| Saida: Func.Caixa: PCADMIN                                                                              | Resquisar            | Eechar                  |
| NFs Dup. Acertadas Dup. Pendentes Desdobramento Entrada de Devoluções Resumo do Acerto                  |                      |                         |
| Nº Titulo     Cod.Cob.     Dt.Venc.:     Valor     Ordem:       0     1     1     1     S     0,00      |                      | eção NFs                |
|                                                                                                    |                      |                         |
|                                                                                                    |                      |                         |
|                                                                                                    |                      |                         |
|                                                                                                    |                      |                         |
|                                                                                                    |                      |                         |
|                                                                                                    |                      |                         |
| J 🗹 Exibir Títulos Pagos 🔽 Ordenar por Títulos não Desdobrados 🖉 Acertar Selec. 🗸 Acertar Iodos 📿 Desdo | brar Duplicatas Sele | cionadas                |
| F9 - Total das Duplicatas Selecionadas F11 - Dividir Contas a Receber de Cartão                         |                      |                         |

7.2) Realize o acerto do caixa e pressione Fechar;

| 4149 - Acerto de Caixa Checkout<br>vinthor - PC Sistemas                                                | 1                    | ? 🛛 _ 🗆 X                     |
|----------------------------------------------------------------------------------------------------|----------------------|-------------------------------|
| Filial T Cód. Func. Checkout 0 Nro. Checkout 0 Emissão 3                                                | Nova                 | <b>∰</b> Fechar <u>C</u> aixa |
| Saida: T Func. Caixa: PCADMIN                                                                           | Q <u>P</u> esquisar  | <u>E</u> echar                |
| NFs Dup. Acertadas Dup. Pendentes Desdobramento Entrada de Devoluções Resumo do Acerto                  |                      |                               |
| Acerto rápido     Cod.Cob.     Dt.Venc.:     Valor     Ordem:       0     1     / /     1     Ordem:    |                      | leção NFs                     |
|                                                                                                    |                      |                               |
| 🔽 Exibir Tîtulos Pagos 🔽 Ordenar por Tîtulos não Desdobrados 🛛 🖌 Acertar Selec. 🖌 Acertar Iodos 😂 Desdo | brar Duplicatas Sele | cionadas                      |
| F9 - Total das Duplicatas Selecionadas F11 - Dividir Contas a Receber de Cartão                         |                      |                               |

© Todos os direitos reservados. - PC Sistemas - v. 1.0 - Data: 05/01/2015 Página 33 de 39

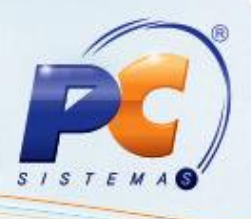

## 8. Cancelamento automático de Pedidos de Venda Assistida

A rotina **4177 – Cancelar Pedido de Venda Assistida** é utilizada para cancelar os pedidos de venda assistida que os clientes foram atendidos pelo vendedor e não passaram no Checkout para fazer pagamento.

A rotina pode ser configurada para de tempo em tempo cancelar os pedidos TV 7 e TV 8 que estão liberados, assim, voltando o estoque a posição disponível.

8.1) Acesse a rotina **335 – Consultar Pedido de Venda** e pesquise o pedido **TV7** desejado que esteja em uma das posições: Liberado, Pendente ou Bloqueado;

| 3:<br>wi  | 35 - Cons<br>nthor - PC Sister  | ultar Pedi             | ido de Ven                                 | da                    |                        |        |                          | ?                       | <b>∠</b> -          |
|-----------|---------------------------------|------------------------|--------------------------------------------|-----------------------|------------------------|--------|--------------------------|-------------------------|---------------------|
| $\square$ | <u>1</u> - Filtros <u>2</u> - 0 | Drdenação <u>3</u> - I | Restrições <u>4</u> - O                    | pções de Relatóri     | o <u>5</u> - Permissão | o de A | Acesso por Usuário       |                         |                     |
|           | Filial                          |                        |                                            |                       | Cliente Principa       | ıl     |                          |                         |                     |
|           |                                 |                        |                                            |                       |                        |        |                          |                         |                     |
| ltros     | Cliente                         |                        |                                            |                       | Supervisor             | _      |                          |                         |                     |
| Ē         |                                 | <u> </u>               |                                            |                       |                        | •      |                          |                         |                     |
| 5 - 2     | RCA                             |                        |                                            |                       | Produto                |        |                          |                         |                     |
| iltro     | 1                               | CARLOS FOLGOSI         | I - SUPERV SP INT                          |                       |                        |        |                          |                         |                     |
| h         | Nº Pedido                       | Nº Ped.Cliente         | Nº Ped.RCA                                 | Nº Carreg.            | Período Inicial        |        | Período Final            | Origem Venda            | Tipo Venda          |
| ģ         |                                 |                        |                                            |                       | 09/12/2014             | •      | 08/01/2015 💌 👔           | Todos 💌                 | -                   |
|           | Nº Trans. Venda                 | Nº Nota Fiscal         | Nº Pedido Origem                           | Nº Pedido Web         | P. Dt-Entrega In       | icial  | P. Dt-Entrega Final      | Intervalo de Mix        | no Pedido Venda     |
|           |                                 |                        |                                            |                       |                        | •      | ▼ 100                    |                         | A                   |
| Ŀ         | impar Campos                    |                        |                                            |                       |                        |        |                          |                         | Pesquisar           |
| - 1       |                                 |                        | (                                          | n - 1: 1              | <u>^</u>               |        |                          |                         |                     |
| =         |                                 | Informaçõ              | es Princinais                              | Pedidos               | ue venua               |        |                          |                         |                     |
| E N       | l⁰ Pedido                       | Có Clie Fil. 1         | TV OP Vir. Uf Dat                          | a e Data in Pec V     | ia Rei Far Enc Có      | RC     | Enc Dal Uf   Cói Cói I   | F.N Tra Tra Mir H       | loi Fre Vir. Pos Co |
|           |                                 |                        |                                            |                       |                        |        |                          |                         |                     |
|           |                                 |                        |                                            |                       |                        |        |                          |                         |                     |
|           |                                 |                        | ſ                                          | Vao existem regisi    | tros a serem mostr     | ados   |                          |                         |                     |
|           |                                 |                        |                                            |                       |                        |        |                          |                         |                     |
| ┛         |                                 |                        |                                            |                       |                        |        |                          |                         | Þ                   |
|           | Eventos de Pe                   | didos Rastrear         | Pedido Obs. Call-C                         | ienter 🛛 Log Peo      | dido Mov. Pe           | dido   | Entrega Fut.             | <u>O</u> bs. Entrega    | <u>R</u> elacionado |
|           |                                 |                        |                                            |                       | v                      |        |                          |                         |                     |
|           | Itens <u>F</u> alta             | Corte Substit          | uições                                     |                       |                        |        |                          | * C N                   |                     |
| 티고        | - A Draduta                     |                        | rmações Principais<br>n Cái Mal Ot I Brais |                       | n lot lust cá sar      | MDL    | ut lov lut loá lovala    |                         | al Cái Bai Dhi Tia  |
| l≡ I (    |                                 | En                     | n Cor Ma Qe (Prejs                         | out Coil Set I Qui Pi | re % (Val Coi Set      | INDI   | vi,   %   vi,  Coi Pre r | V°   Hr.   Dt.   Coi  R |                     |
|           |                                 |                        | г                                          | Vão existem regisl    | tros a serem mostr     | ados   |                          |                         |                     |
| ∎         |                                 |                        |                                            |                       |                        |        |                          |                         | Þ                   |
|           |                                 |                        |                                            |                       |                        |        |                          |                         | <u>E</u> echar      |

© Todos os direitos reservados. – PC Sistemas – v. 1.0 - Data: 05/01/2015 Página 34 de 39

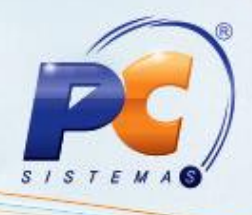

8.1) Acesse a rotina 4177;

| 4177 - Canc<br>Winthor - PC Sistema | ela<br>°   | r Pedid       | 0           | de V       | enda      | Assis    | tida    | Í          |                       |               |           | -                | <b>×</b>       |
|-------------------------------------|------------|---------------|-------------|------------|-----------|----------|---------|------------|-----------------------|---------------|-----------|------------------|----------------|
| Cancelamento de Pe                  | didos      | Pedidos Ca    | ncela       | ados C     | onfigurar | Timer Co | rte Ite | m Pedido F | Pendente              |               |           |                  |                |
| Critérios de Pesquis                | a F        | iltros        |             |            |           |          |         |            |                       |               |           |                  |                |
| Período de Venda:                   | 11         | 15            | a           | 11         | 15        |          |         | denar Iter | ns por                |               |           |                  |                |
| Número Pedido:                      |            | 0             |             |            |           |          |         | Num.Seq    | juencia<br>Is pus due | _             |           | Pesaui           | sar            |
| Número Pedido RCA:                  |            | 0             |             |            |           |          |         | Coalgo a   | o Produci             | U huto        |           |                  |                |
| Origem do Pedido:                   | Toda       | )S            | -           | <b>_</b>   |           |          |         | Descriçai  |                       | 1000          |           | ⊆ancelar I       | redido         |
| Dadida Dad Da                       |            | Listar soment | e Pe<br>Itu | didos de l | Venda As: | sistida  |         |            | Den                   | Dinne Dogte   | Num Thoma | ul Atopdido Ir   | ्राण च्य       |
| Pedido Ped.RC                       | - <u>M</u> | Data          | 1.0         | Couigo     | Clience   |          |         |            | KLa                   | Pidrio Payto  | Numations | VI. ALEHUIUU   P | <u>, M. 14</u> |
|                                     |            |               |             |            |           |          |         |            |                       |               |           |                  |                |
|                                     |            |               |             |            |           |          |         |            |                       |               |           |                  |                |
|                                     |            |               |             |            |           |          |         |            |                       |               |           |                  |                |
|                                     |            |               |             |            |           |          |         |            |                       |               |           |                  |                |
|                                     |            |               |             |            |           |          |         |            |                       |               |           |                  |                |
| Retorno                             |            |               |             |            |           |          |         |            |                       |               |           |                  |                |
| Seq. Código Desc                    | rição      |               |             |            | En        | nbalagem | Un.     | Qtde       | P.Vei                 | nda P. Tabela | VI. Total | VI. Tabela       | Num.           |
|                                     |            |               |             |            |           |          |         |            |                       |               |           |                  |                |
|                                     |            |               |             |            |           |          |         |            |                       |               |           |                  |                |
|                                     |            |               |             |            |           |          |         |            |                       |               |           |                  |                |
|                                     |            |               |             |            |           |          |         |            |                       |               |           |                  |                |
|                                     |            |               |             |            |           |          |         |            |                       |               |           |                  |                |
|                                     |            |               |             |            |           |          |         |            |                       |               |           | Eecha            | ar             |

8.2) Selecione a Filial que a venda foi efetuada na sub aba Filtros da aba Cancelamento de Pedidos;

| 4177 - C<br>Winthor - PC S              | ancela                    | r Pedid               | 0           | de Ve                           | enda Assistida                      |         |             |           | <b>∠</b> – ×           |
|-----------------------------------------|---------------------------|-----------------------|-------------|---------------------------------|-------------------------------------|---------|-------------|-----------|------------------------|
| Cancelament<br>Critérios de<br>Filial 1 | to de Pedidos<br>Pesquisa | Pedidos Ca<br>iltros  | ncela       | idos Co                         | onfigurar Timer Corte Item Pedido P | endente | ]           |           |                        |
| Cliente                                 |                           |                       |             |                                 |                                     |         |             |           | Pesquisar              |
| Pedido                                  | Ped.RCA                   | Listar soment<br>Data | e Per<br>TV | didos de <sup>v</sup><br>Código | Venda Assistida<br>Cliente          | Rca     | Plano Pagto | Num.Itens | /l. Atendido P. VI. To |

© Todos os direitos reservados. - PC Sistemas - v. 1.0 - Data: 05/01/2015 Página 35 de 39

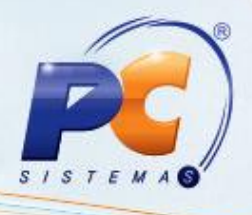

#### 8.3) Informe o Número do Pedido desejado na aba Critérios de Pesquisa;

| 4177 - Cancelar Pedic<br>Winthor - PC Sistemas | lo de Venda          | a Assistida       | a                                               |            |           |             | <b>- -</b>       |           |
|------------------------------------------------|----------------------|-------------------|-------------------------------------------------|------------|-----------|-------------|------------------|-----------|
| Cancelamento de Pedidos Pedidos Ca             | ancelados Configura  | ar Timer Corte It | em Pedido Pe                                    | endente    |           |             |                  |           |
| Critérios de Pesquisa Filtros                  |                      |                   |                                                 |            |           |             |                  |           |
| Período de Venda: 11 🗾                         | a / / 15             |                   | ordenar Itens                                   | s por      |           |             |                  |           |
| Número Pedido:0                                |                      |                   | <ul> <li>Num.seyu</li> <li>Cédize de</li> </ul> | Droduto    |           |             | Pesquis          | ar        |
| Número Pedido RCA: 0                           |                      |                   | Descrisão                                       | do Droduto |           |             |                  |           |
| Origem do Pedido: Todos                        | <b>_</b>             | <b>`</b>          | Descrição                                       |            |           |             | Cancelar P       | edido     |
| Listar soment                                  | e Pedidos de Venda / | Assistida         |                                                 |            |           | I           |                  |           |
| Pedido Ped.RCA Data                            | IV Codigo Cliente    | 9                 |                                                 | Rca Plano  | ) Pagto   | Num.Itens \ | /I. Atendido [P. | .  VI. IQ |
|                                                |                      |                   |                                                 |            |           |             |                  | -         |
|                                                |                      |                   |                                                 |            |           |             |                  |           |
|                                                |                      |                   |                                                 |            |           |             |                  |           |
|                                                |                      |                   |                                                 |            |           |             |                  |           |
|                                                |                      |                   |                                                 |            |           |             |                  |           |
|                                                |                      |                   |                                                 |            |           |             |                  |           |
| Retorno                                        |                      | Eschalana a       | loute                                           | In use de  | D. Tabala | UL Tabal    | UI Tabala        | ht        |
| Seq. Codigo Descrição                          |                      | Embalagem Uh      | , l'Qcae                                        | P.venda    | P. Tabela | vi. Total   | VI. Labela       | Num.      |
|                                                |                      | I I               |                                                 |            |           |             |                  |           |
|                                                |                      |                   |                                                 |            |           |             |                  |           |
|                                                |                      |                   |                                                 |            |           |             |                  |           |
|                                                |                      |                   |                                                 |            |           |             |                  | ►         |
|                                                |                      |                   |                                                 |            |           |             | Fecha            | r         |

#### 8.4) Pressione Pesquisar;

| 4177 - Cance<br>Winthor - PC Sistemas                                                  | 4177 - Cancelar Pedido de Venda Assistida                                                                                                    |                |                            |             |     |             |             |                 |  |  |
|----------------------------------------------------------------------------------------|----------------------------------------------------------------------------------------------------|----------------|----------------------------|-------------|-----|-------------|-------------|-----------------|--|--|
| Cancelamento de Pedidos Pedidos Cancelados Configurar Timer Corte Item Pedido Pendente |                                                                                                    |                |                            |             |     |             |             |                 |  |  |
| Período de Venda:<br>Número Pedido:<br>Número Pedido RCA:                              | Período de Venda:     // IS     Ordenar Itens por       Número Pedido:     0     Código do Produto       Número Pedido RCA:     0     Código do Produto |                |                            |             |     |             |             |                 |  |  |
| Origem do Pedido:                                                                      | Todos<br>Listar soment<br>A Data                                                                                                    | e Pedidos de ' | Venda Assistida<br>Cliente | i Descrição | Rca | Plano Pagto | Num.Itens V | Cancelar Pedido |  |  |
|                                                                                        |                                                                                                    |                |                            |             |     |             |             |                 |  |  |

© Todos os direitos reservados. - PC Sistemas - v. 1.0 - Data: 05/01/2015 Página 36 de 39

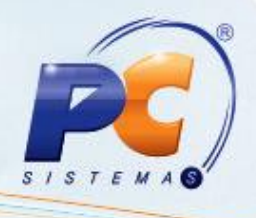

8.5) Configure o Timer com a frequência que a rotina irá cancelar os pedidos na aba **Configurar Timer**;

No campo Frequência do Cancelamento informe o tempo que a rotina estará processada;

| 4177 - Cancelar Pedido de Venda Assistida<br>Winthor - PC Sistemas                                                                                                    | <b>⊠</b> _ □ × |
|----------------------------------------------------------------------------------------------------|----------------|
| Winthor - PC Sistemes         Cancelamento de Pedidos Cancelados       Configurar Timer         Configuração do Timer       Iminutos         Frequência de Cancelamento:       Iminutos         Cancelar Pedidos digitados hoje com mais de       Iminutos |                |
| ]                                                                                                    | Eechar         |

O campo Cancelar Pedidos digitados hoje com mais de é o prazo de validade do pedido;

| 4177 - Cancelar Pedido de Venda Assistida<br><sup>Winther - PC Sistemas</sup>          | <b>⊠</b> _ □ × |
|----------------------------------------------------------------------------------------|----------------|
| Cancelamento de Pedidos Pedidos Cancelados Configurar Timer Corte Item Pedido Pendente |                |
| Frequência de Cancelamento:                                                            |                |
| Cancelar Pedidos digitados hoje com mais de 🚩 🔤 minutos                                |                |
|                                                                                        |                |
|                                                                                        |                |
|                                                                                        |                |
|                                                                                        |                |
|                                                                                        |                |
|                                                                                        |                |
|                                                                                        | <u>E</u> echar |

© Todos os direitos reservados. - PC Sistemas - v. 1.0 - Data: 05/01/2015 Página 37 de 39

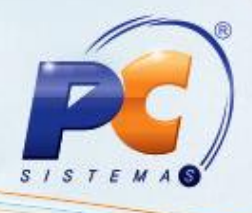

8.6) Pressione o botão Cancelar Pedido;

| 4177 - Cancela<br>Winthor - PC Sistemas | ar Pedido            | o de V     | enda Assis         | tida               |           |               |           | - 1            | □ ×       |
|-----------------------------------------|----------------------|------------|--------------------|--------------------|-----------|---------------|-----------|----------------|-----------|
| Cancelamento de Pedido                  | s Pedidos Can        | celados C  | onfigurar Timer Co | orte Item Pedido F | Pendente  |               |           |                |           |
| Critérios de Pesquisa                   | Filtros              |            |                    |                    |           |               |           |                |           |
| Período de Venda: 🚺                     | 15                   | a //       | 15                 | Ordenar Iter       | ns por    |               |           |                |           |
| Número Pedido:                          | 0                    |            |                    | C Código d         | o Produti |               |           | Pesquis        | ar        |
| Número Pedido RCA:                      | 0                    |            |                    | C Descrição        | o Product | luto          |           | Coocolor P     | iodido    |
| Origem do Pedido:                       | OS<br>Licter comente | Pedidos de | Vende Accictide    | , boschyd          |           |               |           | Sancelarie     | euluo     |
| Pedido Ped.RCA                          | Data -               |            | Cliente            |                    | Rca       | Plano Pagto   | Num.Itens | /l. Atendido P | . IVI. та |
|                                         |                      |            |                    |                    |           |               |           |                |           |
|                                         |                      |            |                    |                    |           |               |           |                |           |
|                                         |                      |            |                    |                    |           |               |           |                |           |
|                                         |                      |            |                    |                    |           |               |           |                |           |
|                                         |                      |            |                    |                    |           |               |           |                |           |
|                                         |                      |            |                    |                    |           |               |           |                | Þ         |
| Retorno                                 |                      |            |                    |                    |           |               |           |                |           |
| Seq. Código Descrição                   | )                    |            | Embalagem          | Un. Qtde           | P.Ver     | nda P. Tabela | VI. Total | VI. Tabela     | Num.      |
|                                         |                      |            |                    |                    |           |               |           |                |           |
|                                         |                      |            |                    |                    |           |               |           |                |           |
|                                         |                      |            |                    |                    |           |               |           |                |           |
|                                         |                      |            |                    |                    |           |               |           |                | ►         |
|                                         |                      |            |                    |                    |           |               |           | <u> </u>       | r         |

#### 8.7) Pressione Fechar;

| 4177 - Cancelar Pedido de Venda Assistida<br><sup>Winthor - PC Sistemas</sup>            | Z _ C X |
|------------------------------------------------------------------------------------------|---------|
| Cancelamento de Pedidos Vedidos Cancelados V Configurar Timer Vorte Item Pedido Pendente |         |
| Configuração do Timer                                                                    |         |
| Frequência de Cancelamento: 0 minutos                                                    |         |
| Cancelar Pedidos digitados hoje com mais de 0 minutos                                    |         |
|                                                                                          | Eechar  |

© Todos os direitos reservados. - PC Sistemas - v. 1.0 - Data: 05/01/2015 Página 38 de 39

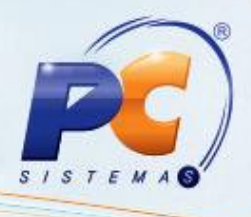

A ligação entre os pedidos TV 7 e TV 8 se dá com os números do pedido onde o número do pedido TV 7 vai no campo **PCPEDC.NUMPEDENTFUT** dos pedidos TV 8.

| PCPEDC   |           |              |  |  |
|----------|-----------|--------------|--|--|
| NUMPED   | CONDVENDA | NUMPEDENTFUT |  |  |
| 10002516 | 7         |              |  |  |
| 10002518 | 1         | 10002516     |  |  |
| 10002519 | 8         | 10002516     |  |  |
| 10002520 | 8         | 10002516     |  |  |

Mantenha o WinThor Atualizado, assim você proporciona o crescimento da sua empresa através de soluções criadas especialmente para o seu negócio!

Colocamo-nos a disposição para maiores esclarecimentos e sugestões.

Fale com a PC: www.pcsist.com.br

Central de Relacionamento - (62) 3250 0210

© Todos os direitos reservados. - PC Sistemas - v. 1.0 - Data: 05/01/2015 Página 39 de 39